# Operating Instructions Cerabar S PMP71 Low Power 1-5V DC Output

Process pressure measurement

Low power pressure transmitter with metal sensors and 1-5V DC voltage output

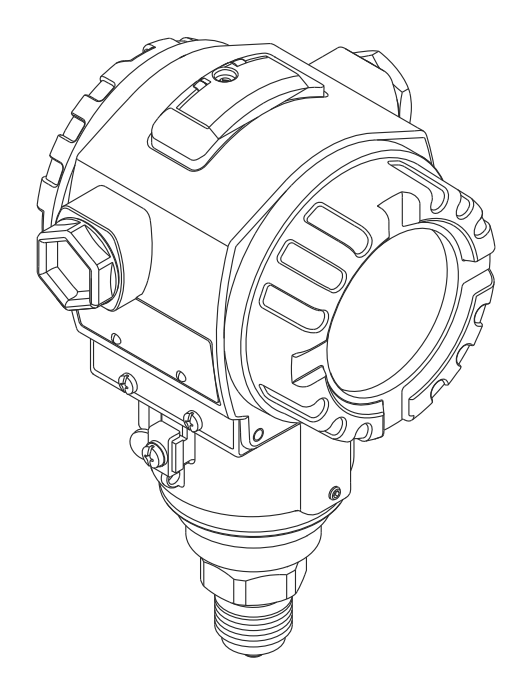

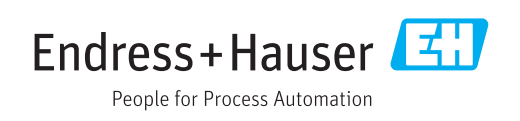

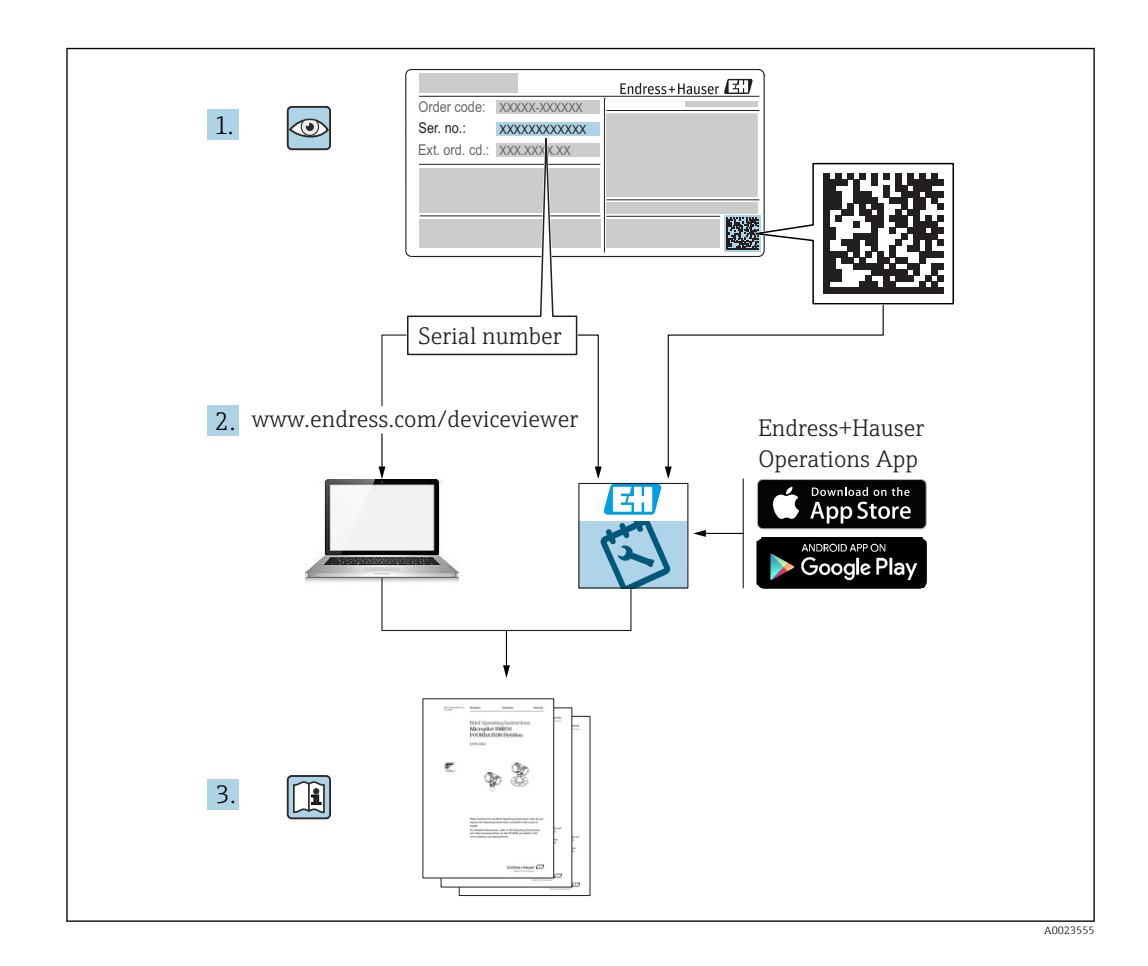

- Make sure the document is stored in a safe place such that it is always available when working on or with the device.
- To avoid danger to individuals or the facility, read the "Basic safety instructions" section carefully, as well as all other safety instructions in the document that are specific to working procedures.
- The manufacturer reserves the right to modify technical data without prior notice. Your Endress+Hauser distributor will supply you with current information and updates to these Instructions.

# Table of contents

| 1                 | About this document                   | . 5      |
|-------------------|---------------------------------------|----------|
| 1.1<br>1.2<br>1 3 | Document function                     | 5<br>.5  |
| 1.4               | Terms and abbreviations               | . 7      |
| 1.5               | Turn down calculation                 | . 8      |
| 1.6               | Registered trademarks                 | . 8      |
| 2                 | Basic safety instructions             | 9        |
| 2.1               | Requirements concerning the staff     | . 9<br>9 |
| 2.2               | Occupational safety                   | 10       |
| 2.4               | Operational safety                    | 10       |
| 2.5               | Product safety                        | 10       |
| 3                 | Product description                   | 11       |
| 3.1               | Product design                        | 11       |
| 3.2               |                                       | 11       |
| 4                 | Incoming acceptance and product       |          |
|                   | identification                        | 12       |
| 4.1<br>4.2        | Incoming acceptance                   | 12       |
| 4.2<br>4.3        | Nameplates                            | 13       |
| 4.4               | Identification of sensor type         | 13       |
| 4.5<br>4.6        | Scope of delivery                     | 13       |
| 4.0               |                                       | 14       |
| 5                 | Installation                          | 15       |
| 5.1               | Mounting dimensions                   | 15       |
| 5.Z<br>5.3        | Urientation                           | 15<br>15 |
| 5.4               | Wall and pipe mounting (optional)     | 17       |
| 5.5               | Assembling and mounting the "separate | 4.0      |
| 56                | housing" version                      | 18       |
| 5.7               | Closing the housing covers            | 19       |
| 5.8               | Seal for flange mounting              | 19       |
| 5.9               | Post-installation check               | 20       |
| 6                 | Electrical connection                 | 21       |
| 6.1               | Connecting the measuring unit         | 21       |
| 6.2<br>6.3        | Connection conditions                 | 22       |
| 6.4               | Post-connection check                 | 23       |
| 7                 | Operation options                     | 24       |
| 7.1               | Operation without an operating menu   | 2.4      |
| 7.2               | Operation with an operating menu      | 26       |
| 7.3               | Structure of the operating menu       | 26       |
| 1.4               | Operation options                     | Δ/       |

| 7.5<br>7.6<br>7.7<br>7.8                                    | Operation with onsite display<br>Direct access to parameters<br>Locking/unlocking operation<br>Resetting to factory settings (reset)                                                                                                    | 27<br>30<br>31<br>32                                                                                       |
|-------------------------------------------------------------|----------------------------------------------------------------------------------------------------|----------------------------------------------------------------------------------------------------|
| 8                                                           | Commissioning                                                                                                    | 33                                                                                                    |
| 8.1<br>8.2<br>8.3<br>8.4<br>8.5<br>8.6<br>8.7<br>8.8<br>8.9 | Function check Unlocking/locking configuration Commissioning without an operating menu Commissioning with an operating menu Selecting the language For selecting the pressure engineering unit Position adjustment                                                                                                    | <ol> <li>33</li> <li>33</li> <li>34</li> <li>34</li> <li>35</li> <li>35</li> <li>36</li> <li>37</li> </ol> |
| 9                                                           | Diagnostics and troubleshooting                                                                                                    | 39                                                                                                    |
| 9.1<br>9.2<br>9.3<br>9.4<br>9.5                             | Troubleshooting<br>Diagnostic events<br>Response of output to errors<br>Firmware history<br>Disposal                                                                                                    | 39<br>39<br>42<br>42<br>42                                                                                 |
| 10                                                          | Maintenance                                                                                                    | 43                                                                                                    |
| 10.1<br>10.2                                                | Information on cleaning<br>Exterior cleaning                                                                                                    | 43<br>43                                                                                                   |
| 11                                                          | Repair                                                                                                    | 44                                                                                                    |
| 11.1                                                        | General notes                                                                                                    | 44                                                                                                    |
| 11.2<br>11.3                                                | Spare parts     Return                                                                                                    | 44<br>45                                                                                                   |
| 12                                                          | Overview of the operating menu                                                                                                    | 46                                                                                                    |
| 13                                                          | Description of device parameters                                                                                                    | 50                                                                                                    |
| 13.1                                                        | Expert $\rightarrow$ System                                                                                                    | 50                                                                                                    |
| 13.2<br>13.3                                                | Expert $\rightarrow$ System $\rightarrow$ Instrument Info                                                                                                    | 51<br>53                                                                                                   |
| 13.5<br>13.4                                                | Expert $\rightarrow$ System $\rightarrow$ Management                                                                                                    | 55                                                                                                    |
| 13.5                                                        | Expert $\rightarrow$ Measurement $\rightarrow$ Measuring mode .                                                                                                    | 55                                                                                                    |
| 13.6                                                        | Expert $\rightarrow$ Measurement $\rightarrow$ Basic calibration                                                                                                    | 55                                                                                                    |
| 13.7                                                        | Expert $\rightarrow$ Measurement $\rightarrow$ Pressure                                                                                                    | 57                                                                                                    |
| 13.8                                                        | Expert $\rightarrow$ Measurement $\rightarrow$ Sensor limits                                                                                                    | 59                                                                                                    |
| 13.9                                                        | Expert $\rightarrow$ Measurement $\rightarrow$ Sensor trim                                                                                                    | 59                                                                                                    |
| 13.10                                                       | Expert $\rightarrow$ Output $\rightarrow$ Voltage output                                                                                                    | 60                                                                                                    |
| 13.11                                                       | Expert → Diagnostics                                                                                                    | 64                                                                                                    |
| 13.12                                                       | $rac{}$ $rac{}$ $rac{} rac{} $ | 00                                                                                                    |
|                                                             | Expert $\rightarrow$ Diagnostics $\rightarrow$ Event logbook                                                                                                    | 66                                                                                                    |

| 14           | Technical data          | 68       |
|--------------|-------------------------|----------|
| 14.1<br>14.2 | Pressure specifications | 68<br>68 |
| Inde         | Χ                       | 69       |

# 1 About this document

## **1.1** Document function

These Operating Instructions contain all the information that is required in various phases of the life cycle of the device: from product identification, incoming acceptance and storage, to mounting, connection, operation and commissioning through to troubleshooting, maintenance and disposal.

## 1.2 Symbols used

## 1.2.1 Safety symbols

| Symbol           | Meaning                                                                                                    |
|------------------|----------------------------------------------------------------------------------------------------|
| <b>A</b> DANGER  | <b>DANGER!</b><br>This symbol alerts you to a dangerous situation. Failure to avoid this situation will result in serious or fatal injury. |
|                  | <b>WARNING!</b><br>This symbol alerts you to a dangerous situation. Failure to avoid this situation can result in serious or fatal injury. |
| <b>A</b> CAUTION | <b>CAUTION!</b><br>This symbol alerts you to a dangerous situation. Failure to avoid this situation can result in minor or medium injury.  |
| NOTICE           | <b>NOTE!</b><br>This symbol contains information on procedures and other facts which do not result in personal injury.                     |

## 1.2.2 Electrical symbols

| Symbol | Meaning                                                                                                    | Symbol   | Meaning                                                                                                    |
|--------|----------------------------------------------------------------------------------------------------|----------|----------------------------------------------------------------------------------------------------|
|        | <b>Protective ground connection</b><br>A terminal which must be connected<br>to ground prior to establishing any<br>other connections. | <u>+</u> | <b>Ground connection</b><br>A grounded terminal which, as far as<br>the operator is concerned, is<br>grounded via a grounding system. |

## 1.2.3 Tool symbols

| Symbol                  | Meaning           |
|-------------------------|-------------------|
| $\bigcirc \blacksquare$ | Allen key         |
| A0011221                |                   |
| Ŕ                       | Open-ended wrench |
| A0011222                |                   |

## **1.2.4** Symbols for certain types of information

| Symbol | Meaning                                                                  |
|--------|--------------------------------------------------------------------------|
|        | <b>Permitted</b><br>Procedures, processes or actions that are permitted. |
| X      | Forbidden<br>Procedures, processes or actions that are forbidden.        |

| Symbol | Meaning                                  |
|--------|------------------------------------------|
| i      | Tip<br>Indicates additional information. |
|        | Reference to documentation               |
|        | Reference to page                        |
|        | Reference to graphic                     |
| ۲      | Visual inspection                        |

## **1.2.5** Symbols in graphics

| Symbol         | Meaning         |
|----------------|-----------------|
| 1, 2, 3        | Item numbers    |
| 1. , 2. , 3    | Series of steps |
| A, B, C,       | Views           |
| A-A, B-B, C-C, | Sections        |

# 1.3 Documentation

The document types listed are available: In the Download Area of the Endress+Hauser Internet site: www.endress.com → Download

## 1.3.1 Technical Information (TI): planning aid for your device

#### TI00383P:

The document contains all the technical data on the device and provides an overview of the accessories and other products that can be ordered for the device.

# **1.3.2** Brief Operating Instructions (KA): getting the 1st measured value quickly

#### KA01258P:

The Brief Operating Instructions contain all the essential information from incoming acceptance to initial commissioning.

## 1.3.3 Safety Instructions (XA)

Depending on the approval, the following Safety Instructions (XA) are supplied with the device. They are an integral part of the Operating Instructions.

#### 1-5V DC

| Directive                                     | Device | Electronics | Documentation | Option <sup>1)</sup> |
|-----------------------------------------------|--------|-------------|---------------|----------------------|
| CSA C/US XP Cl.I Div.1 Gr.B-D, Ex d, Zone 1,2 | PMP71  | 1-5V DC     | XA00599P      | V                    |

1) Product Configurator, order code for "Approval"

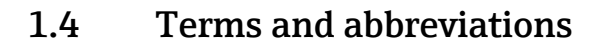

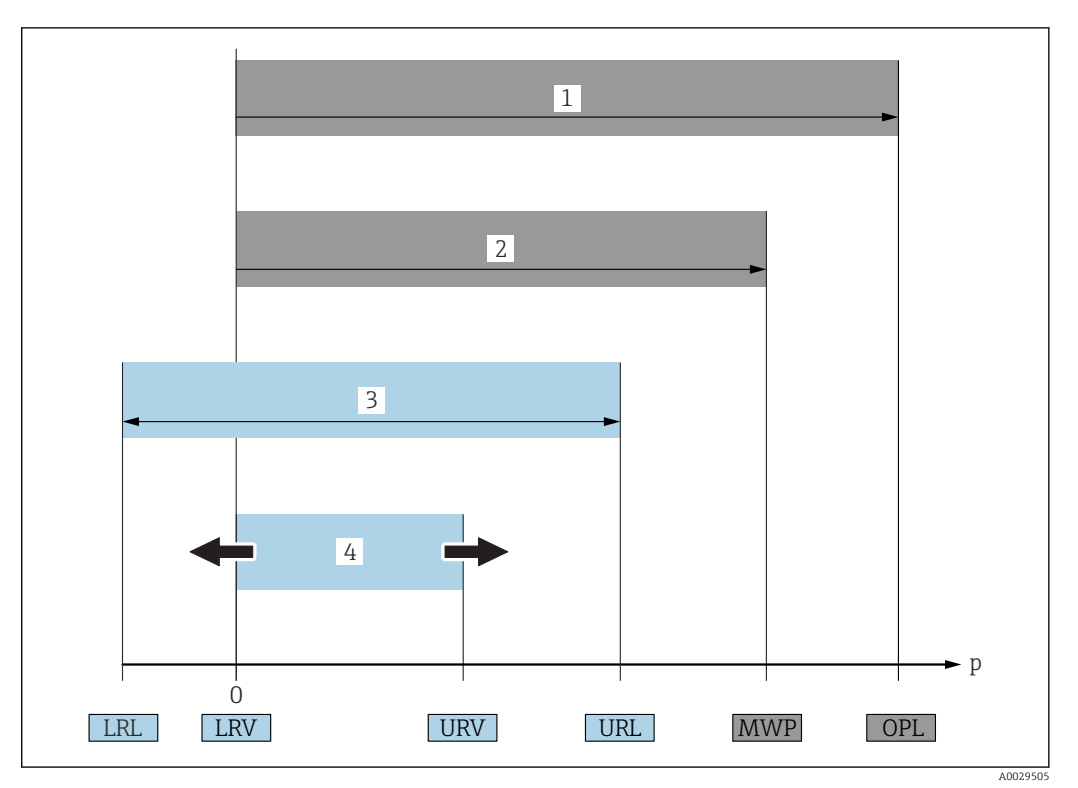

| Item | Term/abbreviation                 | Explanation                                                                                                    |
|------|-----------------------------------|----------------------------------------------------------------------------------------------------|
| 1    | OPL                               | The OPL (over pressure limit = sensor overload limit) for the measuring device depends on the lowest-rated element, with regard to pressure, of the selected components, i.e. the process connection has to be taken into consideration in addition to the measuring cell. Also observe pressure-temperature dependency. For the relevant standards and additional notes, see the "Pressure specifications" section .<br>The OPL may only be applied for a limited period of time.                        |
| 2    | MWP                               | The MWP (maximum working pressure) for the sensors depends on the lowest-rated element, with regard to pressure, of the selected components, i.e. the process connection has to be taken into consideration in addition to the measuring cell. Also observe pressure-temperature dependency. For the relevant standards and additional notes, see the "Pressure specifications" section .<br>The MWP may be applied at the device for an unlimited period.<br>The MWP can also be found on the nameplate. |
| 3    | Maximum sensor<br>measuring range | Span between LRL and URL<br>This sensor measuring range is equivalent to the maximum calibratable/adjustable span.                                                                                                    |
| 4    | Calibrated/adjusted<br>span       | Span between LRV and URV<br>Factory setting: 0 to URL<br>Other calibrated spans can be ordered as customized spans.                                                                                                    |
| р    | -                                 | Pressure                                                                                                    |
| -    | LRL                               | Lower range limit                                                                                                    |
| -    | URL                               | Upper range limit                                                                                                    |
| -    | LRV                               | Lower range value                                                                                                    |
| -    | URV                               | Upper range value                                                                                                    |
| -    | TD (turn down)                    | Turn down<br>Example - see the following section.                                                                                                    |

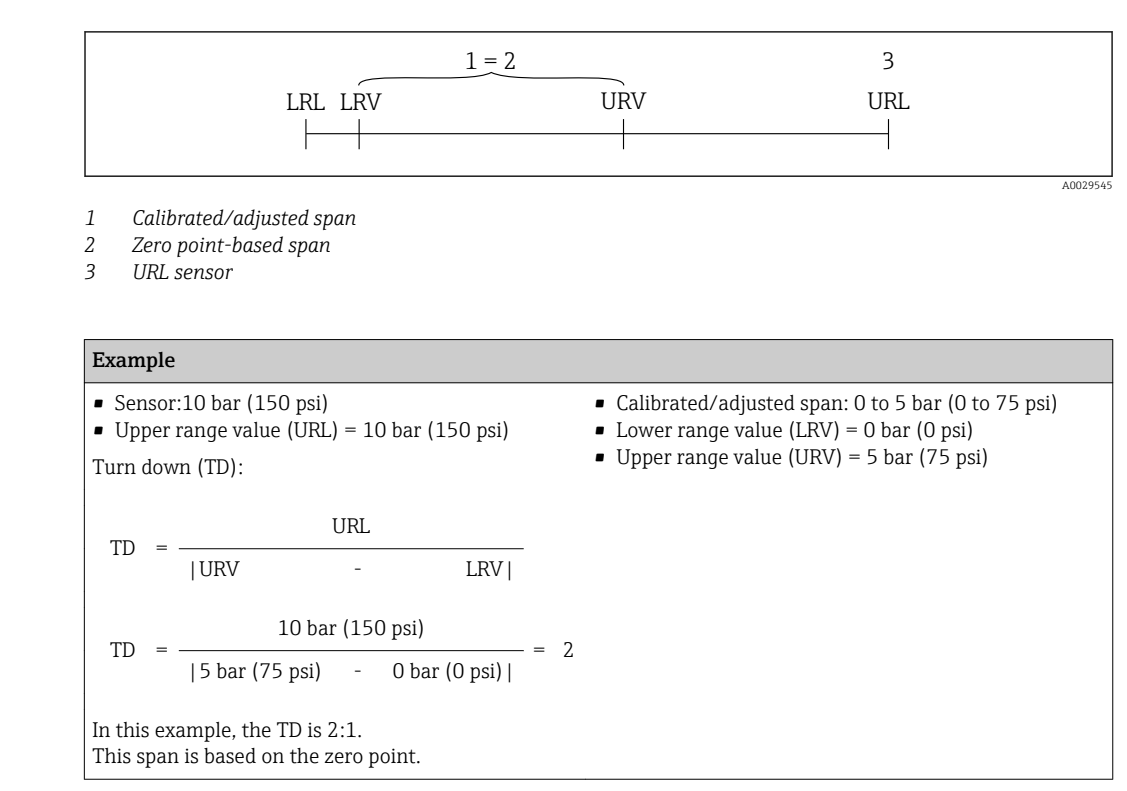

## 1.5 Turn down calculation

## 1.6 Registered trademarks

KALREZ<sup>®</sup>, VITON<sup>®</sup>, TEFLON<sup>®</sup> trademark of E.I. Du Pont de Nemours & Co., Wilmington, USA

TRI-CLAMP® trademark of Ladish & Co., Inc., Kenosha, USA

GORE-TEX® trademark of W.L. Gore & Associates, Inc., USA

# 2 Basic safety instructions

## 2.1 Requirements concerning the staff

The personnel for installation, commissioning, diagnostics and maintenance must fulfill the following requirements:

- Trained, qualified specialists: must have a relevant qualification for this specific function and task
- Are authorized by the plant owner/operator
- Are familiar with federal/national regulations
- Before beginning work, the specialist staff must have read and understood the instructions in the Operating Instructions and supplementary documentation as well as in the certificates (depending on the application)
- ► Following instructions and basic conditions

The operating personnel must fulfill the following requirements:

- Being instructed and authorized according to the requirements of the task by the facility's owner-operator
- ▶ Following the instructions in these Operating Instructions

# 2.2 Designated use

## 2.2.1 Application and media

The Cerabar S is a pressure transmitter for measuring the pressure. If the limit values specified in the "Technical Data" and the conditions listed in the instructions and additional documentation are observed, the measuring device may be used for the following measurements (process variables):

#### Measured process variables

- Absolute pressure
- Gauge pressure

#### **Calculated values**

Level (level, volume or mass)

## 2.2.2 Incorrect use

The manufacturer is not liable for damage caused by improper or non-designated use.

Verification for borderline cases:

 For special fluids and fluids for cleaning, Endress+Hauser is glad to provide assistance in verifying the corrosion resistance of fluid-wetted materials, but does not accept any warranty or liability.

## 2.2.3 Residual risks

Due to heat transfer from the process as well as power loss in the electronics, the temperature of the electronics housing and the assemblies contained therein (e.g. display module, main electronics module and I/O electronics module) may rise up to 80  $^{\circ}$ C (176  $^{\circ}$ F). When in operation, the sensor can reach a temperature close to the medium temperature.

Danger of burns from contact with surfaces!

▶ For elevated fluid temperature, ensure protection against contact to prevent burns.

# 2.3 Occupational safety

For work on and with the device:

- Wear the required personal protective equipment according to federal/national regulations.
- Switch off the supply voltage before connecting the device.

# 2.4 Operational safety

Risk of injury!

- Operate the device in proper technical condition and fail-safe condition only.
- The operator is responsible for interference-free operation of the device.

#### Modifications to the device

Unauthorized modifications to the device are not permitted and can lead to unforeseeable dangers:

▶ If, despite this, modifications are required, consult with Endress+Hauser.

#### Repair

To ensure continued operational safety and reliability:

- ► Carry out repairs on the device only if they are expressly permitted.
- Observe federal/national regulations pertaining to repair of an electrical device.
- ► Use original spare parts and accessories from Endress+Hauser only.

#### Hazardous area

To eliminate the risk of danger to persons or the facility when the device is used in the approval-related area (e.g. explosion protection, pressure equipment safety):

- Check the nameplate to verify if the device ordered can be put to its intended use in the approval-related area.
- Observe the specifications in the separate supplementary documentation that is an integral part of these Instructions.

## 2.5 Product safety

This measuring device is designed in accordance with good engineering practice to meet state-of-the-art safety requirements, has been tested, and left the factory in a condition in which it is safe to operate.

It meets general safety standards and legal requirements. It also complies with the EC directives listed in the device-specific EC Declaration of Conformity. Endress+Hauser confirms this by affixing the CE mark to the device.

# **3 Product description**

## 3.1 Product design

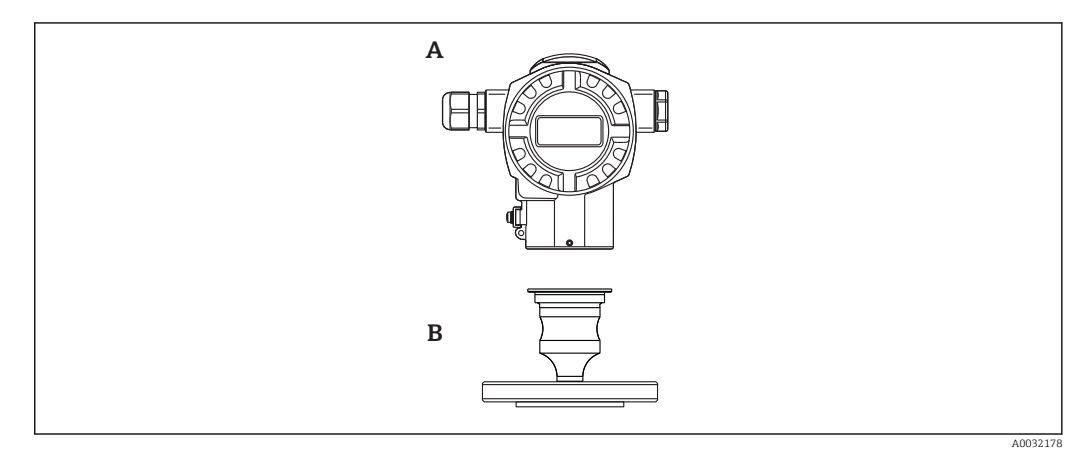

A Housing

B Process connection (e.g. flange)

## 3.2 Mode of operation

#### 3.2.1 Calculating the pressure

The process pressure deflects the metal process isolating diaphragm of the sensor and a fill fluid transfers the pressure to a Wheatstone bridge (semiconductor technology). The pressure-dependent change in the bridge output voltage is measured and evaluated.

#### Advantages:

- Can be used for high process pressures
- Fully welded sensor
- Slim, flush-mounted process connections available

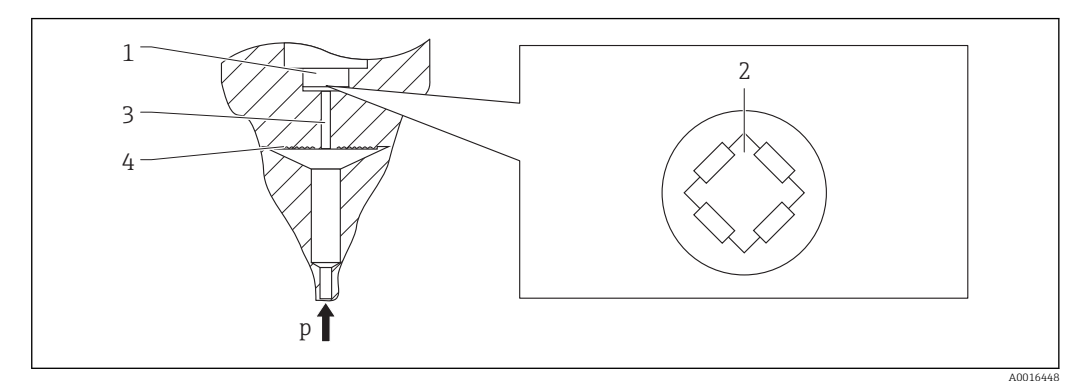

- 1 Silicon measuring element, substrate
- 2 Wheatstone bridge
- 3 Channel with fill fluid
- 4 Metal process isolating diaphragm

A0016870

# 4 Incoming acceptance and product identification

# 4.1 Incoming acceptance

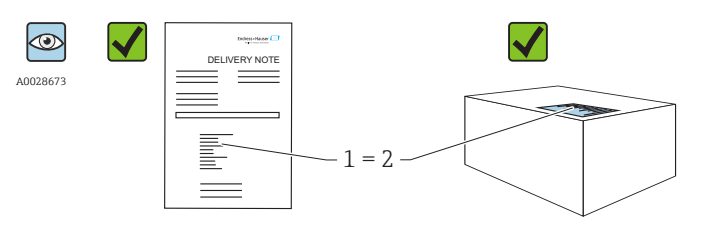

Is the order code on the delivery note (1) identical to the order code on the product sticker (2)?

Are the goods undamaged?

Do the data on the nameplate correspond to the order specifications and the delivery note?

Is the documentation provided? If required (see nameplate): Are the safety instructions (XA) present?

If one of these conditions does not apply, please contact your Endress+Hauser sales office.

# 4.2 Product identification

The following options are available for identification of the measuring device:

- Nameplate specifications
- Order code with breakdown of the device features on the delivery note
- Enter serial numbers from nameplates in *W@M Device Viewer* (www.endress.com/deviceviewer): All information about the measuring device is displayed.

For an overview of the technical documentation provided, enter the serial number from the nameplates in *W@M Device Viewer* (www.endress.com/deviceviewer)

## 4.2.1 Manufacturer address

Endress+Hauser GmbH+Co. KG Hauptstraße 1 79689 Maulburg, Germany Address of the manufacturing plant: See nameplate.

## 4.3 Nameplates

#### 4.3.1 T14 aluminum housing

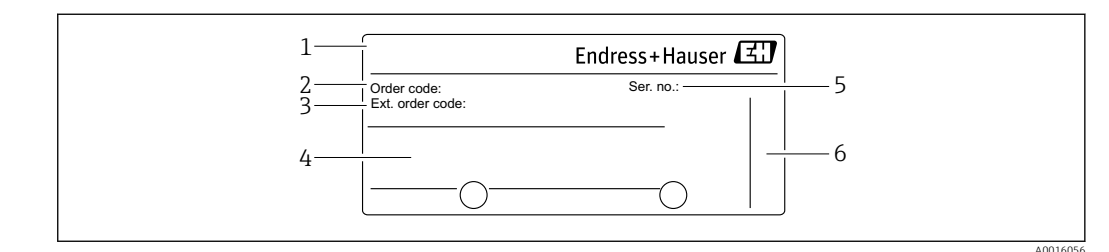

- 1 Device name
- 2 Order number (shortened for re-ordering)
- 3 Extended order number (complete)
- 4 Technical data
- 5 Serial number (for clear identification)
- 6 Manufacturer's address

#### Additional nameplate for devices with Ex approval

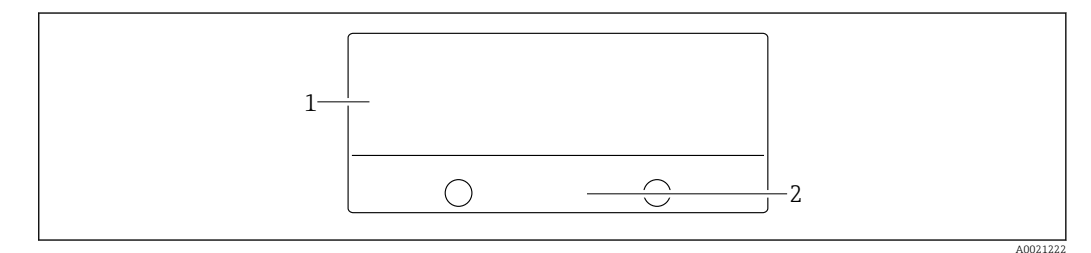

1 Approval-specific information

2 Document number of Safety Instructions or drawing number

## 4.4 Identification of sensor type

See the "Sensor measurement type" parameter in the parameter description.

## 4.5 Storage and transport

#### 4.5.1 Storage conditions

Use original packaging.

Store the measuring device in clean and dry conditions and protect from damage caused by shocks (EN 837-2).

#### Storage temperature range

-40 to +80 °C (-40 to +176 °F)

#### 4.5.2 Transporting the product to the measuring point

#### **WARNING**

#### Incorrect transport!

Housing and diaphragm may become damaged, and there is a risk of injury!

 Transport the measuring device to the measuring point in its original packaging or by the process connection.

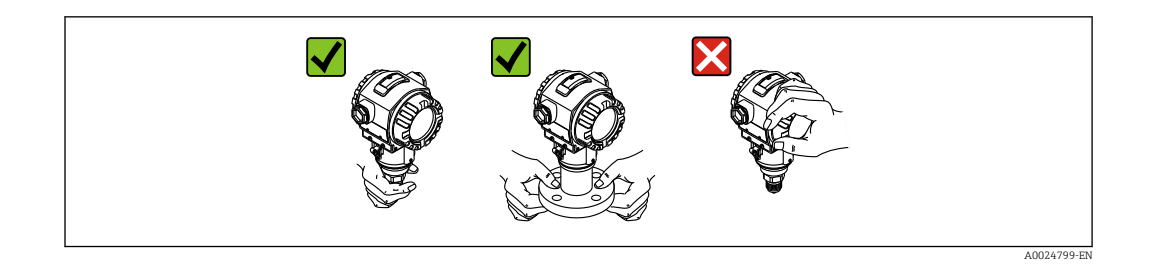

# 4.6 Scope of delivery

The scope of delivery comprises:

- Device
- Optional accessories

Accompanying documentation:

- Brief Operating Instructions
- Fold-out brochure
- Final inspection report
- Additional safety instructions for devices for hazardous areas
- Optional: factory calibration certificate, test certificates

# 5 Installation

## 5.1 Mounting dimensions

For dimensions, see the "Mechanical construction" section in the Technical Information.

## 5.2 Orientation

Due to the orientation, there may be a shift in the zero point, i.e. when the vessel is empty or partially full, the measured value does not display zero. This zero point shift can be corrected directly at the device using the  $\mathbb{E}$  key  $\rightarrow \mathbb{B}$  35.

# 5.3 Installation conditions

- To ensure optimal readability of the onsite display, you can rotate the housing by up to  $380^\circ \rightarrow \cong 18$ .
- Endress+Hauser offers a mounting bracket for installation on pipes or walls  $\rightarrow \implies 17$ .
- If a heated device is cooled during the cleaning process (e.g. by cold water), a vacuum develops for a short time, whereby moisture can penetrate the sensor through the pressure compensation (1). If this is the case, mount the device with the pressure compensation (1) pointing downwards.

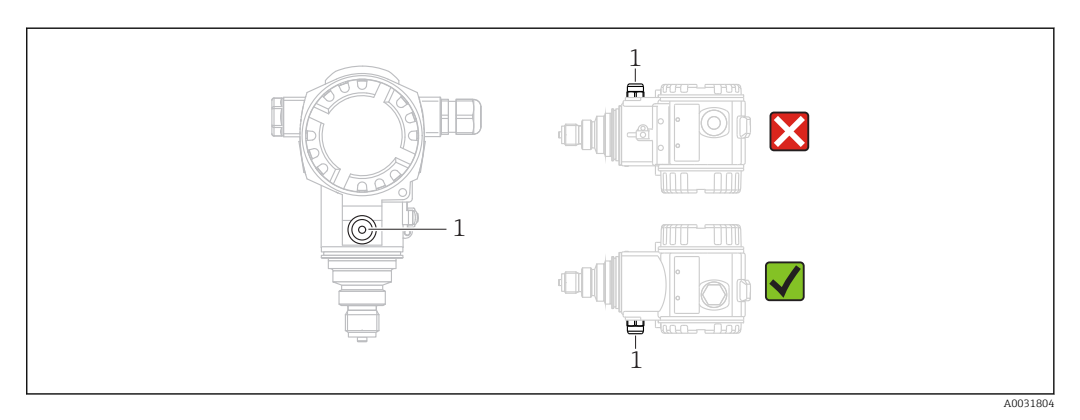

- Point the cable and connector downwards where possible to prevent moisture from entering (e.g. rain or condensation water).
- Devices without diaphragm seals are mounted as per the norms for a manometer (DIN EN 837-2). We recommend the use of shutoff devices and siphons. The orientation depends on the measuring application.
- Do not clean or touch process isolating diaphragms with hard or pointed objects.
- When measuring in media containing solids, such as dirty liquids, installing separators and drain valves is useful for capturing and removing sediment.
- Do not remove the protector on the process isolating diaphragm until just before installation.

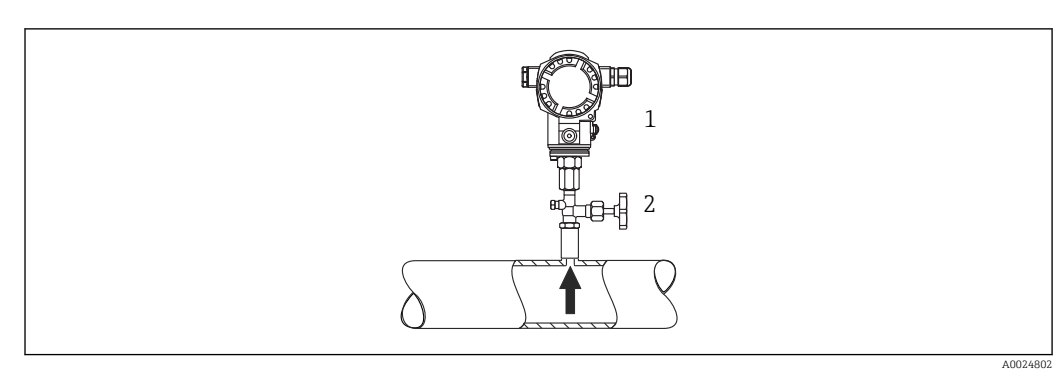

#### 5.3.1 Pressure measurement in gases

1 Device

2 Shutoff device

Mount the device with the shutoff device above the tapping point so that any condensate can flow into the process.

#### 5.3.2 Pressure measurement in vapors

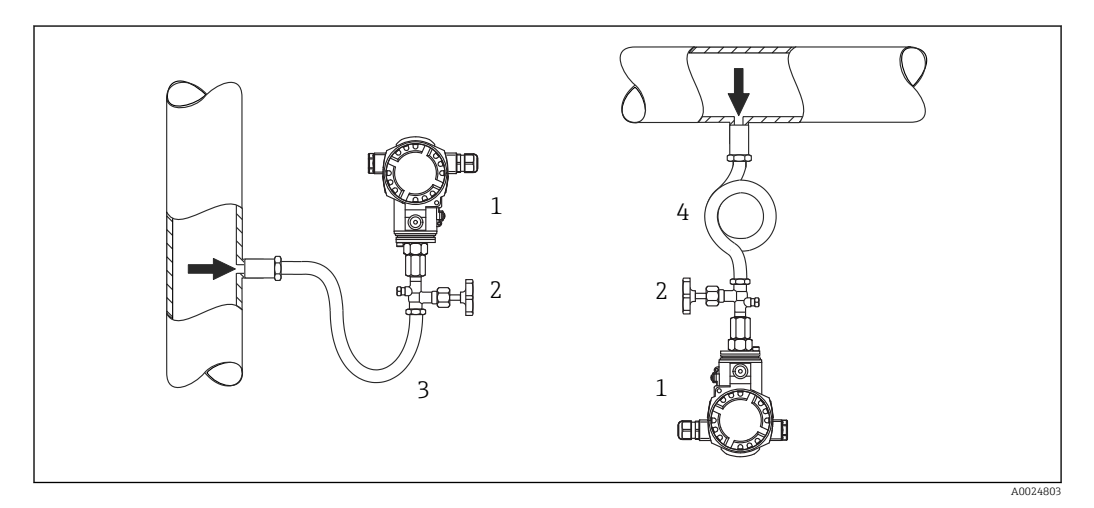

- 1 Device
- 2 Shutoff device
- 3 U-shaped siphon
- 4 O-shaped siphon

Use siphons for pressure measurement in vapors. The siphon reduces the temperature to almost ambient temperature. Preferably mount the device with the siphon below the tapping point.

Advantages:

- Defined water column only causes minimal/negligible measured errors
- Only minimal/negligible thermal effects on the device

Mounting above the tapping point is also permitted. Note the max. permitted ambient temperature of the transmitter.

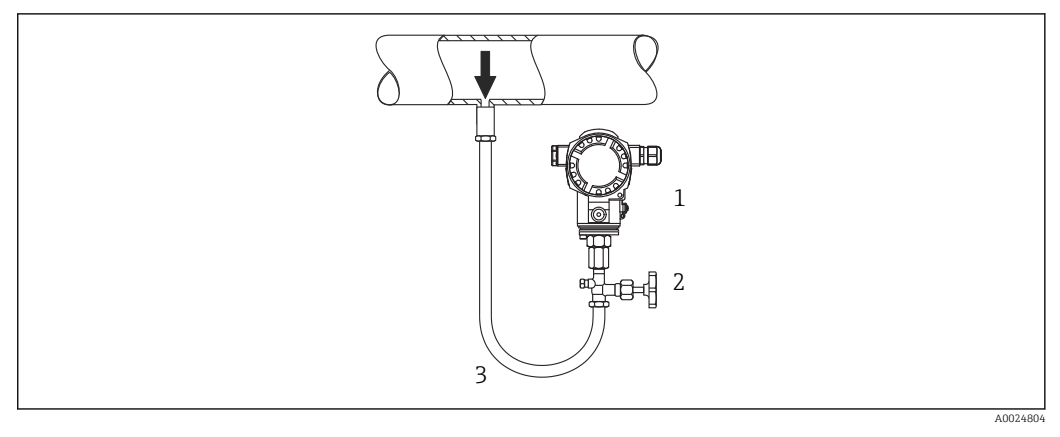

#### 5.3.3 Pressure measurement in liquids

1 Device

2 Shutoff device

Mount the device with the shutoff device below or at the same level as the tapping point.

## 5.4 Wall and pipe mounting (optional)

Endress+Hauser offers a mounting bracket for installation on pipes or walls.

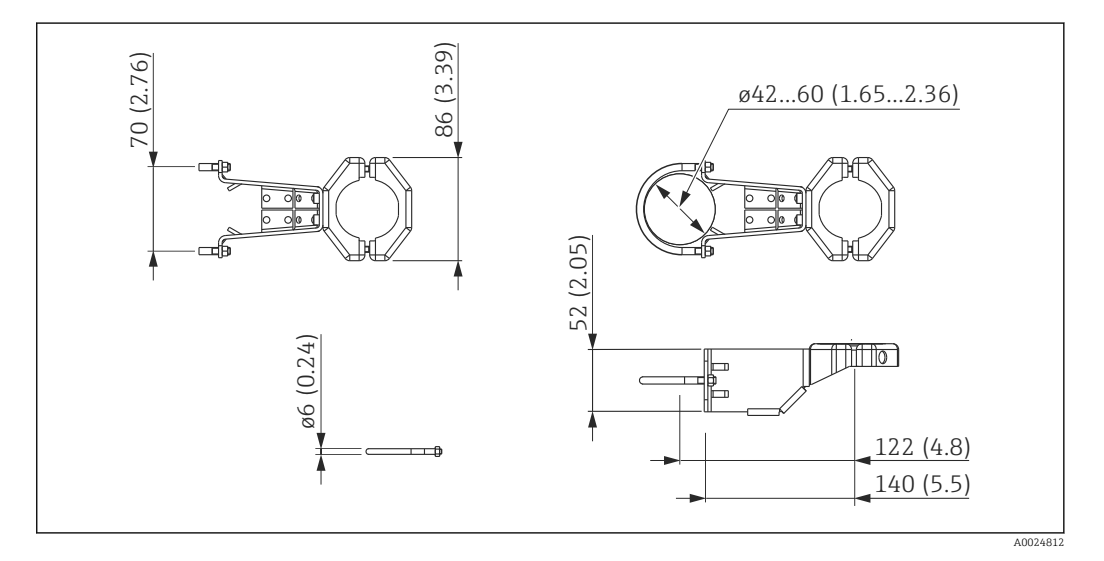

Please note the following when mounting:

- Devices with capillary tubes: mount capillaries with a bending radius  $\geq$  100 mm (3.94 in)
- When mounting on a pipe, tighten the nuts on the bracket uniformly with a torque of at least 5 Nm (3.69 lbf ft).

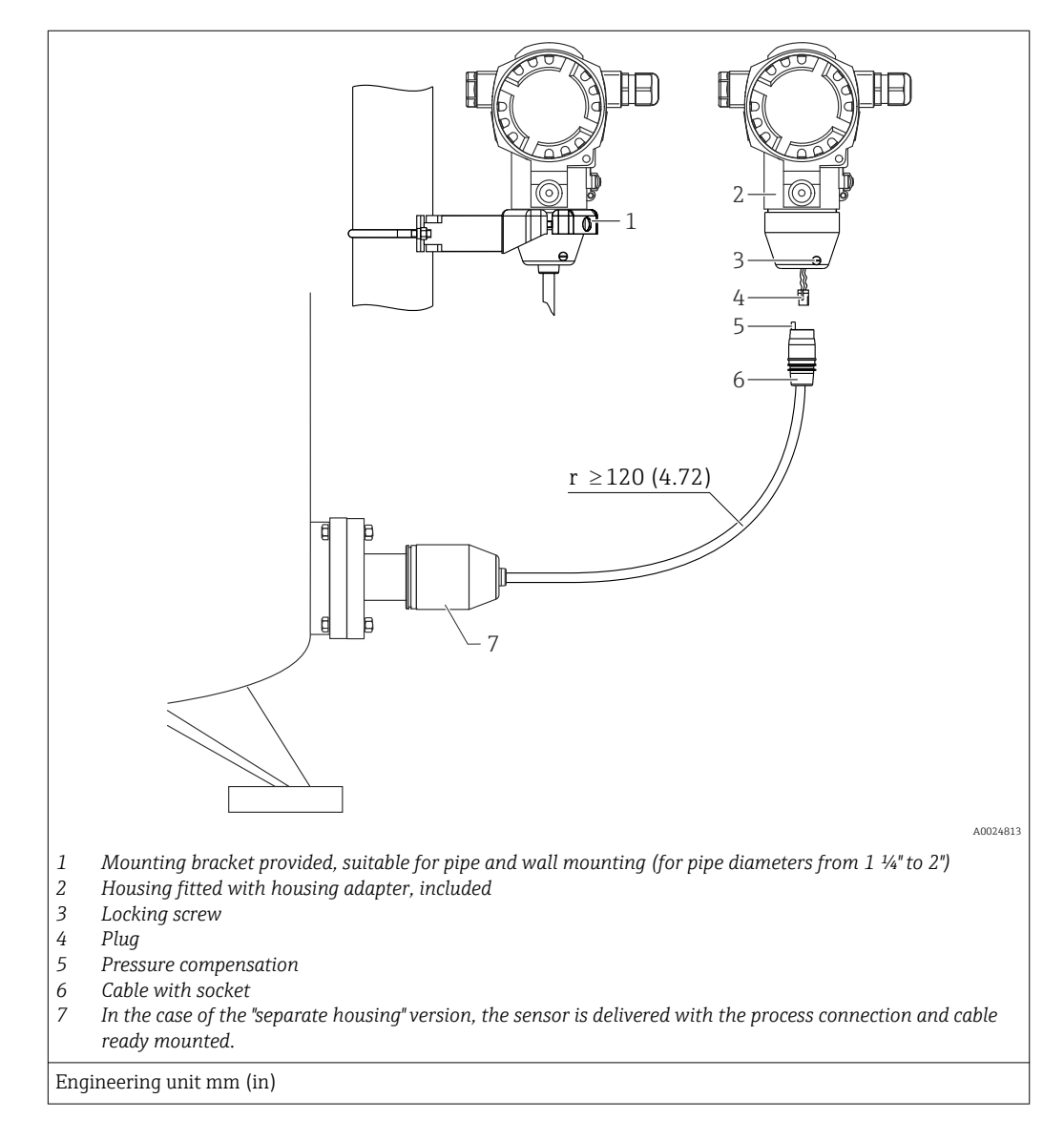

# 5.5 Assembling and mounting the "separate housing" version

#### 5.5.1 Assembly and mounting

- 1. Plug the connector (item 4) into the corresponding socket of the cable (item 2).
- 2. Plug the cable into the housing adapter (item 6).
- **3.** Tighten the locking screw (item 5).
- 4. Mount the housing on a wall or pipe using the mounting bracket (item 7). When mounting on a pipe, tighten the nuts on the bracket uniformly with a torque of at least 5 Nm (3.69 lbf ft). Mount the cable with a bending radius (r)  $\geq$  120 mm (4.72 in).

## 5.6 Turning the housing

The housing can be rotated up to 380° by loosening the setscrew.

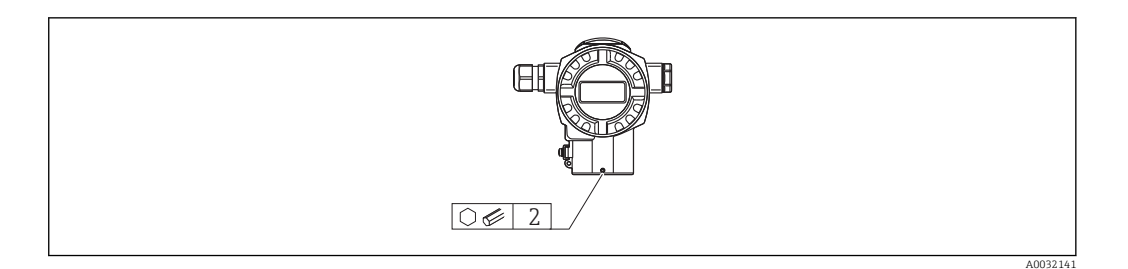

- **1**. Release the setscrew using a 2 mm (0.08 in) Allen key.
- 2. Rotate the housing (max. up to 380°).
- 3. Retighten the setscrew with 1 Nm (0.74 lbf ft).

## 5.7 Closing the housing covers

#### NOTICE

#### Devices with EPDM cover seal - transmitter not airtight!

Lubricants based on mineral oil, vegetable oil or animal fat cause the EPDM cover seal to swell with the result that the transmitter is no longer airtight.

• There is no need to lubricate the thread as the thread is already coated at the factory.

#### NOTICE

#### The housing cover can no longer be closed.

Damaged thread!

When closing the housing covers make sure that the threads on the covers and the housing are free from dirt, such as sand. If you encounter resistance when closing the covers, then check the threads again for dirt or fouling.

## 5.8 Seal for flange mounting

#### NOTICE

#### Distorted measurement results.

The seal is not allowed to press against the process isolating diaphragm as this could affect the measurement result.

• Ensure that the seal is not touching the process isolating diaphragm.

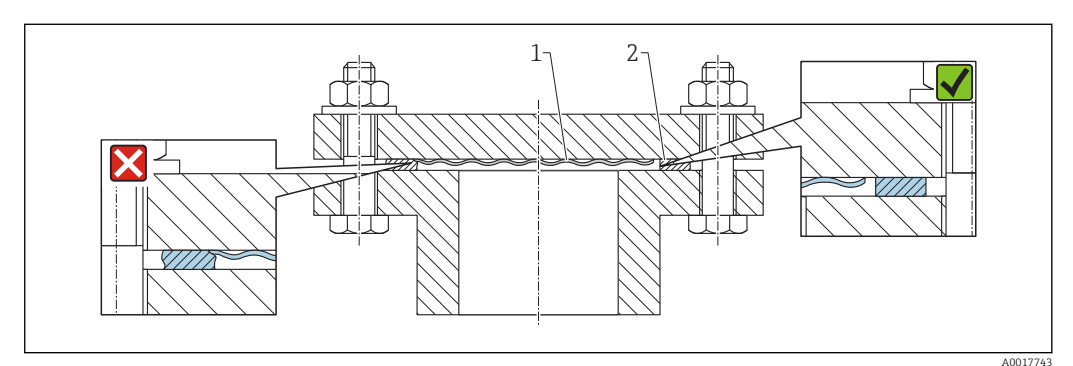

1 Process isolating diaphragm

2 Seal

# 5.9 Post-installation check

| Is the device undamaged (visual inspection)?                                                                                                    |
|----------------------------------------------------------------------------------------------------|
| Does the device conform to the measuring point specifications?<br>For example:<br>• Process temperature<br>• Process pressure<br>• Ambient temperature range<br>• Measuring range |
| Are the measuring point identification and labeling correct (visual inspection)?                                                                                                  |
| Is the device adequately protected from precipitation and direct sunlight?                                                                                                    |
| Are the securing screw and securing clamp tightened securely?                                                                                                    |
|                                                                                                    |

# 6 Electrical connection

## 6.1 Connecting the measuring unit

#### 6.1.1 Terminal assignment

#### **WARNING**

#### Supply voltage might be connected!

- Risk of explosion!
- ► Switch off the supply voltage before connecting the device.

#### **WARNING**

#### Electrical safety is compromised by an incorrect connection.

- Ensure that no uncontrolled processes are activated in the system.
- In accordance with IEC/EN61010 a separate circuit breaker must be provided for the device.
- When using the measuring device in hazardous areas, installation must comply with the corresponding national standards and regulations and the Safety Instructions or Installation or Control Drawings.
- All explosion protection data are given in separate documentation which is available upon request. The Ex documentation is supplied as standard with all devices approved for use in explosion hazardous areas.
- Devices with integrated overvoltage protection must be grounded.
- Protective circuits against reverse polarity, HF influences and overvoltage peaks are integrated.

Connect the device in the following order:

- 1. Check whether the supply voltage matches the supply voltage indicated on the nameplate.
- 2. Remove the housing cover.
- 3. Guide cable through the gland.
- 4. Connect device in accordance with the following diagram.
- 5. Screw down housing cover.

Switch on supply voltage.

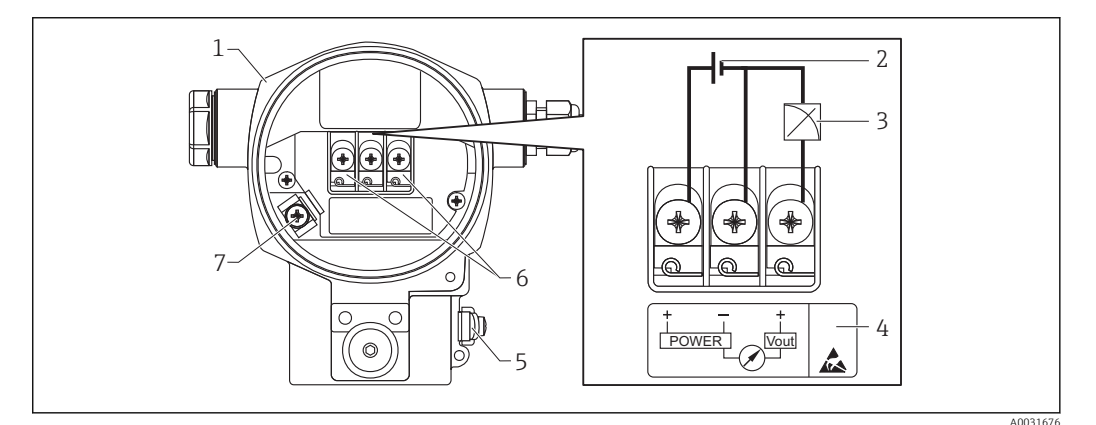

- 1 Housing
- 2 Supply voltage
- 3 1-5VDC
- 4 Overvoltage protection (OVP) marking
- 5 External ground terminal
- 6 Terminals
- 7 Internal ground terminal

## 6.1.2 Terminals

- Supply voltage and internal ground terminal: 0.5 to 2.5 mm<sup>2</sup> (20 to 14 AWG)
- External ground terminal: 0.5 to 4 mm<sup>2</sup> (20 to 12 AWG)

## 6.1.3 Supply voltage

#### **WARNING**

#### Supply voltage might be connected!

Risk of explosion!

- When using the measuring device in hazardous areas, installation must comply with the corresponding national standards and regulations as well as the Safety Instructions.
- All explosion protection data are given in separate documentation which is available upon request. The Ex documentation is supplied as standard with all devices approved for use in explosion hazardous areas.
- Non-hazardous area: 9 to 35 V DC
- Ex-d: 9 to 35 V DC

## 6.1.4 Current consumption

9 V = 1.8 mA 35 V = 0.8 mA

# 6.2 Connection conditions

## 6.2.1 Maximum cable length

The following table shows the tolerance of the voltage output for a representative cable with a length of up to 100 m (328 ft), a resistance of 18 Ohm/km and specification 18 AWG (cable cross-section  $0.8 \text{ mm}^2$ ).

| Tolerance of voltage output at cable end | Length         |
|------------------------------------------|----------------|
| 0.5 mV                                   | 25 m (82 ft)   |
| 1 mV                                     | 50 m (164 ft)  |
| 1.5 mV                                   | 75 m (246 ft)  |
| 2 mV                                     | 100 m (328 ft) |

## 6.2.2 Cable specification

- Endress+Hauser recommends using a shielded cable.
- Cable outer diameter: 5 to 9 mm (0.2 to 0.35 in) depending on the cable entry used  $\rightarrow \cong$  22

## 6.2.3 Cable entries

The cable entries have a 1/2 FNPT thread. The connection on the customer's side is protected by a plastic connector. A cable gland is not envisaged.

#### 6.2.4 Overvoltage protection

- Overvoltage protection:
  - Nominal functioning DC voltage: 600 V
  - Nominal discharge current: 10 kA
- Surge current check î = 20 kA satisfied as per DIN EN 60079-14: 8/20 μs
- Arrester AC current check I = 10 A satisfied

#### NOTICE

#### Device could be destroyed!

• Devices with integrated overvoltage protection must be grounded.

## 6.3 Connection data

#### 6.3.1 Load

The load must be at least  $100 \text{ k}\Omega$ .

#### 6.3.2 Shield

You achieve optimum shielding against disturbances if the shielding is connected on both sides (in the cabinet and on the device). If potential equalization currents are expected in the plant, only ground shielding on one side, preferably at the transmitter.

When using in hazardous areas, you must observe the applicable regulations. Separate Ex documentation with additional technical data and instructions is included with all Ex systems as standard.

## 6.4 Post-connection check

| Is the device or cable undamaged (visual check)?                                                            |
|----------------------------------------------------------------------------------------------------|
| Do the cables comply with the requirements ?                                                                |
| Do the cables have adequate strain relief?                                                                  |
| Are all cable glands installed, securely tightened and leak-tight?                                          |
| Does the supply voltage match the specifications on the nameplate?                                          |
| Is the terminal assignment correct ?                                                                        |
| If required: Has protective ground connection been established?                                             |
| If supply voltage is present, is the device ready for operation and do values appear on the display module? |
| Are all housing covers installed and securely tightened?                                                    |
| Is the securing clamp tightened correctly?                                                                  |
|                                                                                                    |

# 7 Operation options

# 7.1 Operation without an operating menu

## 7.1.1 Position of operating elements

#### Operating keys on the exterior of the device

With the T14 housing, the operating keys are located on the exterior of the device below the protection cap. In addition, there are also operating keys on the onsite display.

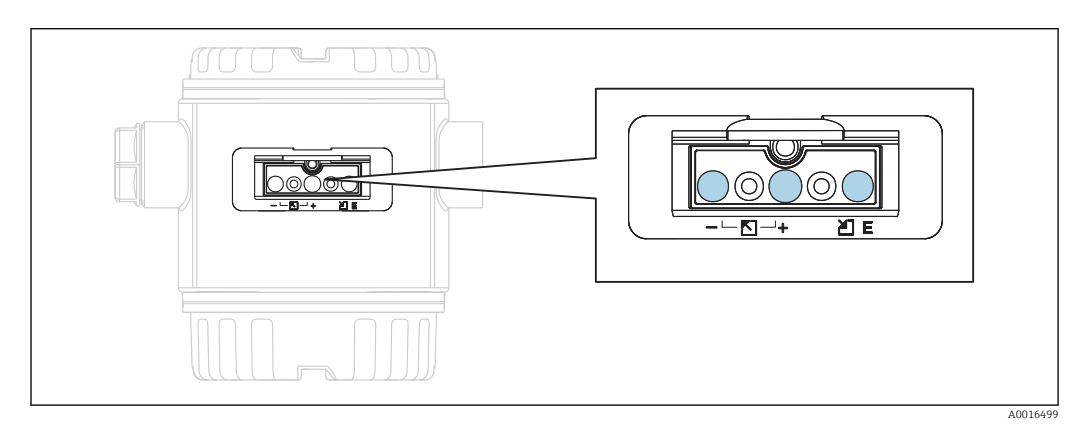

The operating keys on the outside of the device make it unnecessary to open the housing. This guarantees:

- Complete protection against environmental influences such as moisture and contamination
- Simple operation without any tools
- No wear.

#### Operating elements inside on the electronic insert

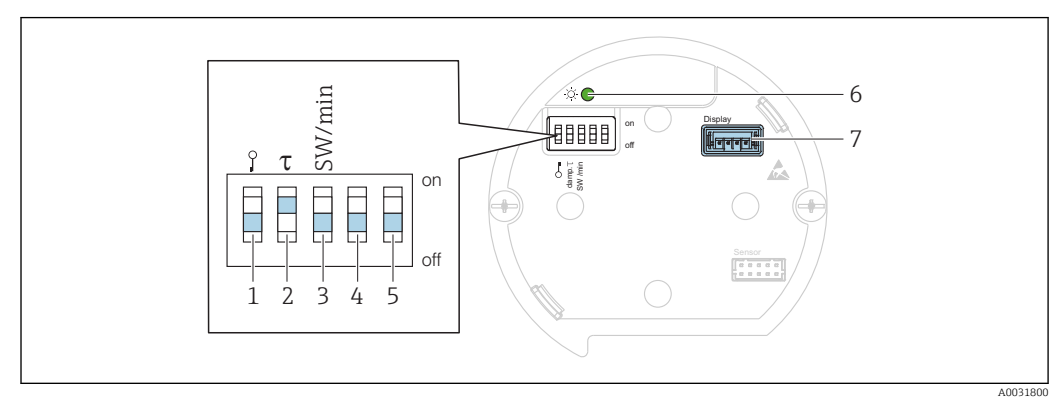

- 1 DIP switch for locking/unlocking parameters relevant to the measured value
- 2 DIP switch for switching damping on/off
- 3 DIP switch for alarm voltage/alarm current SW / alarm min (0.9 V/~3.6 mA)
- 4...5 Not assigned
- 6 Green LED to indicate value being accepted
- 7 Slot for display

#### Function of the DIP switches

| Switch         | Symbol/   | Switch position                                                                                                    |                                                                                                    |  |  |
|----------------|-----------|----------------------------------------------------------------------------------------------------|----------------------------------------------------------------------------------------------------|--|--|
|                | labeling  | "off"                                                                                                    | "on"                                                                                                    |  |  |
|                |           | The device is unlocked. Parameters relevant to the measured value can be modified.                                                                                                 | The device is locked. Parameters<br>relevant to the measured value cannot<br>be modified.                           |  |  |
| 2              | damping τ | Damping is switched off. The output signal follows measured value changes without any delay.                                                                                       | Damping is switched on. The output signal follows measured value changes with the delay time $\tau$ . <sup>1)</sup> |  |  |
| 3 SW/Alarm min |           | The alarm is defined via the setting in the operating menu. ("Setup" $\rightarrow$ "Extended setup" $\rightarrow$ "Voltage output" $\rightarrow$ "Output fail mode") <sup>2)</sup> | The alarm voltage is 0.9 V (min),<br>regardless of the setting in the<br>operating menu.                            |  |  |

The value for the delay time can be configured via the operating menu ("Setup"  $\rightarrow$  "Damping"). Factory 1) setting:  $\tau = 2$  s or as per order specifications. can be set from 5.25 to 5.75 V

2)

#### Function of the operating elements

|          |     |       |     |                    | Operating key(s)             | Meaning                                                                                                    |
|----------|-----|-------|-----|--------------------|------------------------------|----------------------------------------------------------------------------------------------------|
|          |     |       |     | <br>A0017535       | Press for at least 3 seconds | Adopt lower range value. A reference pressure is present at the device. For a detailed description, see also the "Pressure measuring mode" section $\rightarrow \square 37$ . |
|          |     |       |     | +<br>              | Press for at least 3 seconds | Adopt upper range value. A reference pressure is present at the device. For a detailed description, see also the "Pressure measuring mode" section $\rightarrow \square 37$ . |
|          |     |       |     | E<br>0<br>40017537 | Press for at least 3 seconds | Position adjustment                                                                                                    |
| A0017535 | and | +<br> | and | E<br>0<br>40017537 | Press for at least 6 seconds | Reset all parameters. The reset via operating keys corresponds to the software reset code 7864.                                                                               |

# 7.2 Operation with an operating menu

## 7.2.1 Operating concept

Operation with an operating menu is based on an operation concept with "user roles".

| User role   | Meaning                                                                                                    |
|-------------|----------------------------------------------------------------------------------------------------|
| Operator    | Operators are responsible for the devices during normal "operation". This is usually limited to reading process values either directly at the device or in a control room. If the work with the devices goes beyond reading, it concerns simple, application-specific functions that are used in operation. Should an error occur, these users simply forward the information on the errors but do not intervene themselves.         |
| Maintenance | Service engineers usually work with the devices in the phases following device commissioning.<br>They are primarily involved in maintenance and troubleshooting activities for which simple<br>settings have to be made at the device. Technicians work with the devices over the entire life<br>cycle of the product. Thus, commissioning and advanced settings and configurations are some of<br>the tasks they have to carry out. |
| Expert      | Experts work with the devices over the entire life cycle of the device, but, at times, have high device requirements. Individual parameters/functions from the overall functionality of the devices are required for this purpose time and again. In addition to technical, process-oriented tasks, experts can also perform administrative tasks (e.g. user administration). "Experts" can access the entire parameter set.         |

# 7.3 Structure of the operating menu

| User role   | Submenu             | Meaning/use                                                                                                    |
|-------------|---------------------|----------------------------------------------------------------------------------------------------|
| Operator    | Language            | Only consists of the "Language" parameter (000) where the operating language for the device is specified. The language can always be changed even if the device is locked.                                                                                                    |
| Operator    | Display/<br>operat. | Contains parameters that are needed to configure the measured value display (selecting the values displayed, display format, etc.). With this submenu, users can change the measured value display without affecting the actual measurement.                                                                                                    |
| Maintenance | Setup               | <ul> <li>Contains all the parameters that are needed to commission measuring operations. This submenu has the following structure:</li> <li>Standard setup parameters <ul> <li>A wide range of parameters, which can be used to configure a typical application, is available at the start. After making settings for all these parameters, the measuring operation should be completely configured in the majority of cases.</li> <li>"Extended setup" submenu</li> <li>The "Extended setup" submenu contains additional parameters for more indepth configuration of the measurement operation, for conversion of the measured value and for scaling the output signal. This menu is split into additional submenus depending on the measuring mode selected.</li> </ul> </li> </ul> |

| User role   | Submenu     | Meaning/use                                                                                                    |
|-------------|-------------|----------------------------------------------------------------------------------------------------|
| Maintenance | Diagnostics | <ul> <li>Contains all the parameters that are needed to detect and analyze operating errors. This submenu has the following structure:</li> <li>Diagnostic list contains up to 10 currently pending error messages.</li> <li>Event logbook contains the last 10 error messages (no longer pending).</li> <li>Instrument info contains information for identifying the device.</li> <li>Measured values contains all current measured values.</li> <li>Simulation is used to simulate pressure, voltage and alarm/warning.</li> <li>Reset</li> </ul>                                                                                                    |
| Expert      | Expert      | <ul> <li>Contains all the parameters of the device (including those already in one of the submenus). The "Expert" submenu is structured by the function blocks of the device. It thus contains the following submenus:</li> <li>System <ul> <li>System</li> <li>contains all device parameters that do not affect either measurement or integration into a distributed control system.</li> </ul> </li> <li>Measurement <ul> <li>contains all parameters for configuring the measurement.</li> </ul> </li> <li>Output <ul> <li>contains all parameters for configuring the voltage output.</li> </ul> </li> <li>Diagnostics <ul> <li>contains all parameters required to detect and analyze operating errors.</li> </ul> </li> </ul> |

## 7.4 **Operation options**

## 7.4.1 Local operation

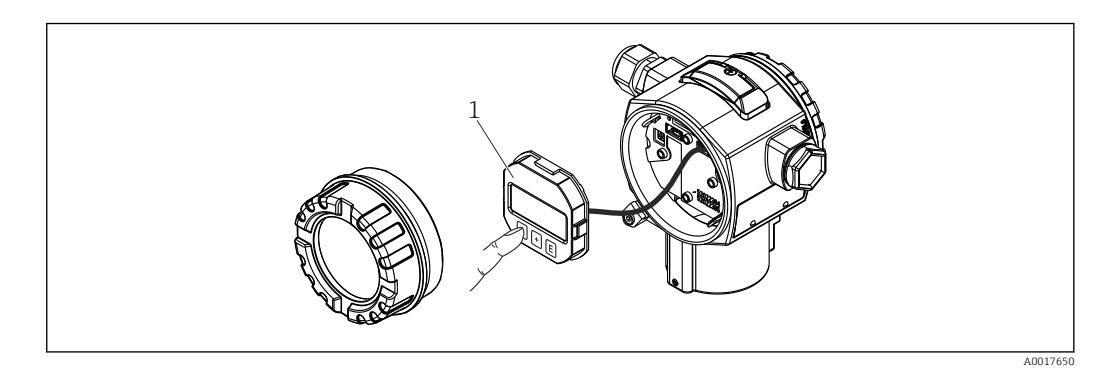

1 Display and operating module with push buttons.

# 7.5 Operation with onsite display

A 4-line liquid crystal display (LCD) is used for display and operation. The onsite display shows measured values, dialog text as well as fault and notice messages in plain text, thereby supporting the user in every stage of operation.

The display can be removed for easy operation.

The device display can be turned in 90° steps.

Depending on the installation position of the device, this makes it easy to operate the device and read the measured value.

Functions:

- 8-digit measured value display incl. sign and decimal point, bar graph for 1 to 5 V.
- Simple and complete menu guidance due to breakdown of parameters into several levels and groups
- Each parameter is given a 3-digit ID number for easy navigation.
- Option for configuring the display according to individual requirements and preferences, such as language, alternating display, display of other measured values such as sensor temperature, contrast setting.
- Comprehensive diagnostic functions (fault and warning message, peakhold indicators, etc.).
- Quick and safe commissioning

## 7.5.1 Overview

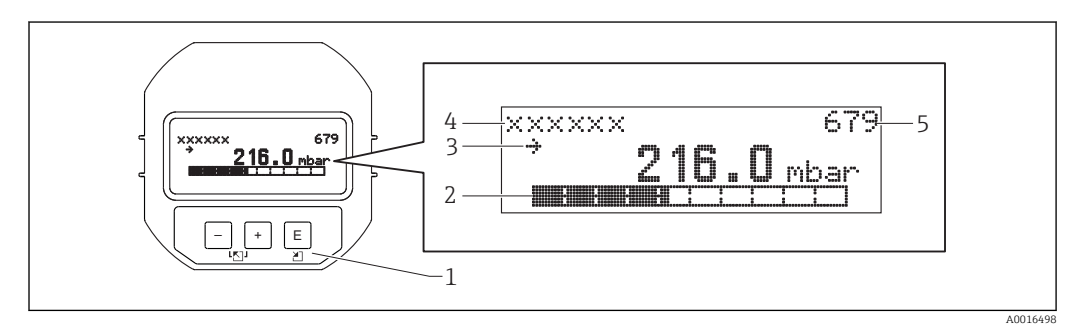

- 1 Operating keys
- 2 Bar graph
- 3 Symbol 4 Header
- 5 Parameter ID number

## 7.5.2 Setting the contrast on the display module

- $\pm$  and  $\mathbb{E}$  (press simultaneously): increases the contrast.
- 🗆 and 🗉 (press simultaneously): decreases the contrast.

## 7.5.3 Symbols on the onsite display

The following tables show the symbols that can be used on the onsite display. Four symbols may appear at the same time.

#### Error symbols

| Symbol               | Meaning                                                                                                    |  |  |  |
|----------------------|----------------------------------------------------------------------------------------------------|--|--|--|
| <b>S</b><br>A0012088 | Error message "Out of specification"<br>The device is being operated outside its technical specifications (e.g. during startup or cleaning). |  |  |  |
| A0012100             | <b>Error message "Service mode"</b><br>The device is in service mode (e.g. during a simulation).                                             |  |  |  |
| A0012101             | Error message "Maintenance required"<br>Maintenance is required. The measured value remains valid.                                           |  |  |  |
| A0012086             | <b>Error message "Failure detected"</b><br>An operating error has occurred. The measured value is no longer valid.                           |  |  |  |

#### Display symbols for locking status

| Symbol   | Meaning                                                                                                    |
|----------|----------------------------------------------------------------------------------------------------|
| A0011978 | <b>Lock symbol</b><br>The operation of the device is locked. To unlock device, see "Unlocking/locking configuration" section $\rightarrow \cong$ 33. |

#### 7.5.4 Navigation and selection from list

The operating keys are used to navigate through the operating menu and to select an option from a picklist.

| Operating key(s)     | Meaning                                                                                                    |
|----------------------|----------------------------------------------------------------------------------------------------|
| +<br>A0017879        | <ul><li>Navigate downwards in the picklist</li><li>Edit the numerical values and characters within a function</li></ul>                                                                                                    |
| <br>A0017880         | <ul><li>Navigate upwards in the picklist</li><li>Edit the numerical values and characters within a function</li></ul>                                                                                                    |
| <b>E</b><br>A0017881 | <ul><li>Confirm entry</li><li>Jump to the next item</li><li>Selection of a menu item and activation of edit mode</li></ul>                                                                                                    |
| + and E A0017879     | Contrast setting of onsite display: darker                                                                                                    |
| and E                | Contrast setting of onsite display: brighter                                                                                                    |
| + and - and A0017880 | <ul> <li>ESC functions:</li> <li>Exit edit mode for a parameter without saving the changed value.</li> <li>You are in a menu at a selection level. Each time you press the keys simultaneously, you go up a level in the menu.</li> </ul> |

## 7.5.5 Navigation examples

#### Parameters with a picklist

|   | La | nguage  | 000 | Operation                                                                                                    |
|---|----|---------|-----|----------------------------------------------------------------------------------------------------|
| 1 | r  | German  |     | "English" is set as the menu language (default value).<br>A $\checkmark$ in front of the menu text indicates the option that is currently active                                           |
|   |    | Spanish |     |                                                                                                    |
| 2 |    | German  |     | Select the menu language "Spanish" using $\pm$ or $\Box$ .                                                                                                    |
|   | r  | Spanish |     |                                                                                                    |
| 3 | r  | Spanish |     | Confirm your selection with 匡.                                                                                                    |
|   |    | German  |     | <ul> <li>A ✓ in front of the menu text indicates the option that is currently active ("Spanish" is the language selected).</li> <li>Use 	☐ to exit edit mode for the parameter.</li> </ul> |

#### Accepting the pressure present

Example: setting position adjustment.

#### Menu path: Main menu $\rightarrow$ Setup $\rightarrow$ Pos. zero adjust

|   | Ро | s. zero adjust                | 007 | Operation                                                                                                    |
|---|----|-------------------------------|-----|----------------------------------------------------------------------------------------------------|
| 1 | ~  | Cancel                        |     | The pressure for position adjustment is present at the device.                                                                                                    |
|   |    | Confirm                       |     |                                                                                                    |
| 2 |    | Cancel                        |     | Use $\pm$ or $\Box$ to switch to the "Confirm" option. The active option is highlighted                                                                                  |
|   | ۷  | Confirm                       |     | in black.                                                                                                    |
| З |    | Adjustment has been accepted! |     | Use the ${\mathbb E}$ key to accept the applied pressure as a position adjustment. The device confirms the adjustment and goes back to the "Pos. zero adjust" parameter. |
| 4 | r  | Cancel                        |     | Use 🗉 to exit edit mode for the parameter.                                                                                                    |
|   |    | Confirm                       |     |                                                                                                    |

#### User-definable parameters

Example: setting parameter "Set URV (014)" from 100 mbar (1.5 psi) to 50 mbar (0.75 psi).

| Menu | path: S | Setup 🗦 | • Extended | setup | $\rightarrow$ Voltage | output | $\rightarrow$ Set URV |
|------|---------|---------|------------|-------|-----------------------|--------|-----------------------|
|      |         |         |            |       |                       |        |                       |

|   | Set URV          | 014  | Operation                                                                                                    |
|---|------------------|------|----------------------------------------------------------------------------------------------------|
| 1 | 100.000          | mbar | The onsite display shows the parameter to be changed. The "mbar" unit<br>is defined in another parameter and cannot be changed here.                                    |
| 2 | 100.000          | mbar | Press ⊕ or 	☐ to get to edit mode. The first digit is highlighted in black.                                                                                             |
| 3 | 500.000          | mbar | Use the $$ key to change "1" to "5". Press the $$ key to confirm "5".<br>Cursor jumps to the next position. Use the $$ key to confirm (second position).                |
| 4 | 50 <b>0</b> .000 | mbar | The third digit is highlighted in black and can now be edited.                                                                                                    |
| 5 | 50               | mbar | Use the 	☐ key to change to the "◄" symbol. Use 	E to save the new value and exit edit mode. See next graphic.                                                          |
| 6 | 50.000           | mbar | The new value for the full scale value is 50.0 mbar (0.75 psi). Use $\blacksquare$ to exit edit mode for the parameter. Use $\boxdot$ or $\Box$ to return to edit mode. |

## 7.6 Direct access to parameters

The parameters can only be accessed directly via the "Expert" user role.

Direct access (119)

Navigation

 $\square$  Expert  $\rightarrow$  Direct access

| Read permission  | Operator/Maintenance/Expert                                    |
|------------------|----------------------------------------------------------------|
| Write permission | Expert                                                         |
| Description      | Enter the direct access code to go directly to a parameter.    |
| User entry       | Enter the desired parameter code.                              |
| Factory setting  | 0                                                              |
| Note             | For direct access, it is not necessary to enter leading zeros. |

#### 7.7 Locking/unlocking operation

Once you have entered all the parameters, you can lock your entries against unauthorized and undesired access.

#### You have the following options for locking/unlocking operation:

- Via the DIP switch on the electronic insert, locally at the device.
- Via the onsite display

The **D** symbol on the onsite display indicates that operation is locked. Parameters which refer to how the display appears, e.g. "Language" and "Display contrast", can still be altered.

If operation is locked by means of the DIP switch, you can only unlock operation again by means of the DIP switch. If operation is locked by means of the local display, you can unlock operation by means of the local display.

The "Operator code" parameter is used to lock/unlock the device.

The parameters can only be accessed directly via the "Expert" user role.

| Operator code (021)   |                                                                                                    |  |
|-----------------------|----------------------------------------------------------------------------------------------------|--|
|                       |                                                                                                    |  |
| Navigation            | □ Setup → Extended setup → Operator code                                                                                                    |  |
| Read permission       | Operator/Maintenance/Expert                                                                                                    |  |
| Write permission      | Operator/Maintenance/Expert                                                                                                    |  |
| Description           | Use this function to enter a code to lock or unlock operation.                                                                                                    |  |
| User entry            | <ul> <li>To lock: Enter a number ≠ the access code (value range: 1 to 9999).</li> <li>To unlock: Enter the access code.</li> </ul>                                                                                                    |  |
| Factory setting       | 0                                                                                                    |  |
| Note                  | The access code is "0" in the order configuration. Another access code can be defined in the "Code definition" parameter. If the user has forgotten the access code, the access code can be made visible by entering the number "5864". |  |
|                       | The access code is defined in the "Code definition" parameter.                                                                                                    |  |
| Code definition (023) |                                                                                                    |  |

| Navigation       | $ \blacksquare \ \blacksquare \ Setup \rightarrow Extended \ setup \rightarrow Code \ definition $ |
|------------------|----------------------------------------------------------------------------------------------------|
| Read permission  | Operator/Maintenance/Expert                                                                        |
| Write permission | Operator/Maintenance/Expert                                                                        |
| Description      | Use this function to enter an access code with which the device can be unlocked.                   |
| User entry       | A number from 0 to 9999                                                                            |
| Factory setting  | 0                                                                                                  |

## 7.8 Resetting to factory settings (reset)

By entering a certain code, you can completely or partially reset the entries for the parameters to the factory settings <sup>1</sup>). Enter the code via the "Enter reset code" parameter (menu path: "Diagnosis" → "Enter reset code").

There are various reset codes for the device. The following table illustrates which parameters are reset by the particular reset codes. To perform a reset, operation must be unlocked (see "Locking/unlocking operation" section ). $\rightarrow \cong 31$ 

Any customer-specific configuration carried out at the factory is not affected by a reset (customer-specific configuration remains). If you want to change the customer-specific configuration carried out at the factory, please contact Endress+Hauser Service.

| Reset code <sup>1)</sup> | Description and effect                                                                                                    |
|--------------------------|----------------------------------------------------------------------------------------------------|
| 62                       | <ul> <li>PowerUp reset (warm start)</li> <li>The device will restart.</li> <li>Data is read back anew from the EEPROM (process is reinitialized).</li> <li>Any simulation which may be running is ended.</li> </ul>                                                                                                    |
| 333                      | User reset<br>• This code resets all the parameters apart from:<br>• Device tag (022)<br>• Operating hours (162)<br>• Event logbook<br>• Volt. trim 1 Volt (135)<br>• Volt. trim 5 Volt (136)<br>• Lo trim sensor (131)<br>• Hi trim sensor (132)<br>• Lo trim sensor (277)<br>• Hi trim sensor (278)<br>• Any simulation which may be running is ended.<br>• The device will restart. |
| 7864                     | Total reset         • This code resets all the parameters apart from:         • Operating hours (162)         • Event logbook         • Lo trim sensor (131)         • Hi trim sensor (132)         • Lo trim sensor (277)         • Hi trim sensor (278)         • Any simulation which may be running is ended.         • The device will restart.                                   |

1) To be entered in "System"  $\rightarrow$  "Management"  $\rightarrow$  Reset (124)

<sup>1) .</sup> The factory setting for the individual parameters is specified in the parameter description

# 8 Commissioning

The measuring range and the unit in which the measured value is transmitted correspond to the data on the nameplate.

#### **WARNING**

Process pressure above permitted maximum!

Risk of injury if parts burst! Warnings are displayed if the pressure is too high.

If a pressure smaller than the minimum permitted pressure or greater than the maximum permitted pressure is present at the device, the following messages are output in succession (depending on the setting in the "Alarm behavior P" (050) parameter): "S140 Working range P" or "F140 Working range P" "S841 Sensor range" or "F841 Sensor range" "S971 Adjustment". Only operate the device within the sensor range limits!

#### NOTICE

#### Process pressure below permitted minimum!

Messages are displayed if the pressure is too low.

If a pressure smaller than the minimum permitted pressure or greater than the maximum permitted pressure is present at the device, the following messages are output in succession (depending on the setting in the "Alarm behavior P" (050) parameter): "S140 Working range P" or "F140 Working range P" "S841 Sensor range" or "F841 Sensor range" "S971 Adjustment". Only operate the device within the sensor range limits!

## 8.1 Function check

Before commissioning your measuring point, ensure that the post-installation and postconnection check have been performed:

- "Post-installation check" checklist  $\rightarrow$  🖺 20
- "Post-connection check" checklist  $\rightarrow \cong 23$

## 8.2 Unlocking/locking configuration

If the device is locked to prevent configuration, it must first be unlocked.

#### 8.2.1 Locking/unlocking software

If the device is locked via the software (device access code), the key symbol appears in the measured value display. If an attempt is made to write to a parameter, a prompt for the device access code appears. To unlock, enter the user-defined device access code.

## 8.3 Commissioning without an operating menu

The following functions are possible via the keys on the electronic insert:

- Position adjustment (zero point correction)
- Setting lower range value and upper range value
- Device reset  $\rightarrow$   $\Rightarrow$  32
  - Operation must be unlocked  $\rightarrow \cong 31$

• The pressure applied must be within the nominal pressure limits of the sensor. See information on the nameplate.

| Perform position adjustment (see information at the start of "Commissioning" section) |                                                                   |  |
|---------------------------------------------------------------------------------------|-------------------------------------------------------------------|--|
| 1                                                                                     | Pressure is present at the device.                                |  |
| 2                                                                                     | Press the "Zero" and "Span" keys simultaneously for at least 3 s. |  |

| Pe | Perform position adjustment (see information at the start of "Commissioning" section) |                                                                                           |  |  |
|----|---------------------------------------------------------------------------------------|-------------------------------------------------------------------------------------------|--|--|
| 3  | Does the LED on the electronic insert light up briefly?                               |                                                                                           |  |  |
| 4  | Yes                                                                                   | No                                                                                        |  |  |
| 5  | Applied pressure for position adjustment has been accepted.                           | Applied pressure for position adjustment has not been accepted. Observe the input limits. |  |  |

| Setting lower range value |                                                              |                                                                                         |  |
|---------------------------|--------------------------------------------------------------|-----------------------------------------------------------------------------------------|--|
| 1                         | Desired pressure for lower range value is present at device. |                                                                                         |  |
| 2                         | Press the "Zero" key for at least 3 s.                       |                                                                                         |  |
| 3                         | B Does the LED on the electronic insert light up briefly?    |                                                                                         |  |
| 4                         | Yes                                                          | No                                                                                      |  |
| 5                         | Applied pressure for lower range value has been accepted.    | Applied pressure for lower range value has not been accepted. Observe the input limits. |  |

| Setting upper range value |                                                              |                                                                                         |  |
|---------------------------|--------------------------------------------------------------|-----------------------------------------------------------------------------------------|--|
| 1                         | Desired pressure for upper range value is present at device. |                                                                                         |  |
| 2                         | Press the "Span" key for at least 3 s.                       |                                                                                         |  |
| 3                         | B Does the LED on the electronic insert light up briefly?    |                                                                                         |  |
| 4                         | Yes                                                          | No                                                                                      |  |
| 5                         | Applied pressure for upper range value has been accepted.    | Applied pressure for upper range value has not been accepted. Observe the input limits. |  |

#### 8.4 Commissioning with an operating menu

Commissioning comprises the following steps:

- Function check  $\rightarrow \cong 33$
- Selection of the pressure unit  $\rightarrow \cong 34$
- Position adjustment → 
  <sup>□</sup> 35
  Configuring measurement: Pressure measurement  $\rightarrow \equiv 37$

#### Selecting the language 8.5

| Language (000)   |                                                                                                    |
|------------------|----------------------------------------------------------------------------------------------------|
|                  |                                                                                                    |
| Navigation       | Main menu → Language                                                                                                    |
| Write permission | Operators/Service engineers/Expert                                                                                                    |
| Description      | Select the menu language for the local display.                                                                                                    |
| Options          | <ul> <li>English</li> <li>Another language (as selected when ordering the device)</li> <li>Possibly a third language (language of the manufacturing plant)</li> </ul> |
| Factory setting  | English                                                                                                    |

## 8.6 For selecting the pressure engineering unit

Press. eng. unit (125) Navigation Setup  $\rightarrow$  Press. eng. unit Write permission Operators/Service engineers/Expert Description Select the pressure engineering unit. If a new pressure engineering unit is selected, all pressure-specific parameters are converted and displayed with the new unit. Options • mbar, bar mmH2O, mH2O, inH2O ftH20 Pa, kPa, MPa psi mmHg, inHg kqf/cm<sup>2</sup> **Factory setting** mbar or bar depending on the nominal measuring range of the sensor module, or as per order specifications.

## 8.7 Position adjustment

The pressure resulting from the orientation of the device can be corrected here.

| Corrected press. (172) |                                                                                           |  |
|------------------------|-------------------------------------------------------------------------------------------|--|
|                        |                                                                                           |  |
| Navigation             | $ \blacksquare \ \Box \ Setup \rightarrow Corrected Press. $                              |  |
| Write permission       | Operators/Service engineers/Expert                                                        |  |
| Description            | Displays the measured pressure after sensor trim and position adjustment.                 |  |
| Note                   | If this value is not equal to "0", it can be corrected to "0" by the position adjustment. |  |

#### Pos. zero adjust (007) (gauge pressure sensor)

| Navigation       | □ Setup → Pos. zero adjust                                                                                          |
|------------------|----------------------------------------------------------------------------------------------------|
| Write permission | Operators/Service engineers/Expert                                                                                  |
| Description      | Position adjustment – the pressure difference between zero (set point) and the measured pressure need not be known. |

| Options         | <ul><li>Confirm</li><li>Cancel</li></ul>                                                                                                    |
|-----------------|----------------------------------------------------------------------------------------------------|
| Example         | <ul> <li>Measured value = 2.2 mbar (0.033 psi)</li> <li>You correct the measured value via the "Pos. zero adjust" parameter with the "Confirm" option. This means that you are assigning the value 0.0 to the pressure present.</li> <li>Measured value (after pos. zero adjust) = 0.0 mbar</li> <li>The value of the voltage output is also corrected.</li> </ul> |
| Factory setting | Cancel                                                                                                    |

#### Calib. offset (008) (absolute pressure sensors)

| Write permission | Service engineers/Expert                                                                                                    |
|------------------|----------------------------------------------------------------------------------------------------|
| Description      | Position adjustment – the pressure difference between the set point and the measured pressure must be known.                                                                                                    |
| Example          | <ul> <li>Measured value = 982.2 mbar (14.73 psi)</li> <li>You correct the measured value with the value entered (e.g. 2.2 mbar (0.033 psi)) via the "Calib. Offset" parameter. This means that you are assigning the value 980.0 (14.7 psi) to the pressure present.</li> <li>Measured value (after pos. zero adjust) = 980.0 mbar (14.7 psi)</li> <li>The value of the voltage output is also corrected.</li> </ul> |
| Factory setting  | 0.0                                                                                                    |

# 8.8 Configuring the damping

The output signal follows measured value changes with the delay time. This can be configured via the operating menu.

| Damping value (017) |                                                                                                    |
|---------------------|----------------------------------------------------------------------------------------------------|
|                     |                                                                                                    |
| Navigation          |                                                                                                    |
| Write permission    | Operators/Service engineers/Expert<br>(if the "Damping" DIP switch is set to "on")                                                                                                    |
| Description         | Enter damping time (time constant $\tau$ ) ("Damping" DIP switch set to "on")<br>Display damping time (time constant $\tau$ ) ("Damping" DIP switch set to "off").<br>The damping affects the speed at which the measured value reacts to changes in pressure. |
| Input range         | 0.0 to 999.0 s                                                                                                    |
| Factory setting     | 2.0 sec. or according to order specifications                                                                                                    |
## 8.9 Configuring pressure measurement

## 8.9.1 Calibration without reference pressure (dry calibration)

## Example:

In this example, a device with a 400 mbar (6 psi)sensor is configured for the 0 to +300 mbar (0 to 4.5 psi) measuring range, i.e. 0 mbar and 300 mbar (4.5 psi) are assigned, respectively, to the 1V value and the 5V value.

#### **Prerequisite:**

This is a theoretical calibration, i.e. the pressure values for the lower and upper range are known.

Due to the orientation of the device, there may be pressure shifts in the measured value, i.e. the measured value is not zero in a pressureless condition. For information on how to perform a position adjustment, see  $\rightarrow \cong 35$ .

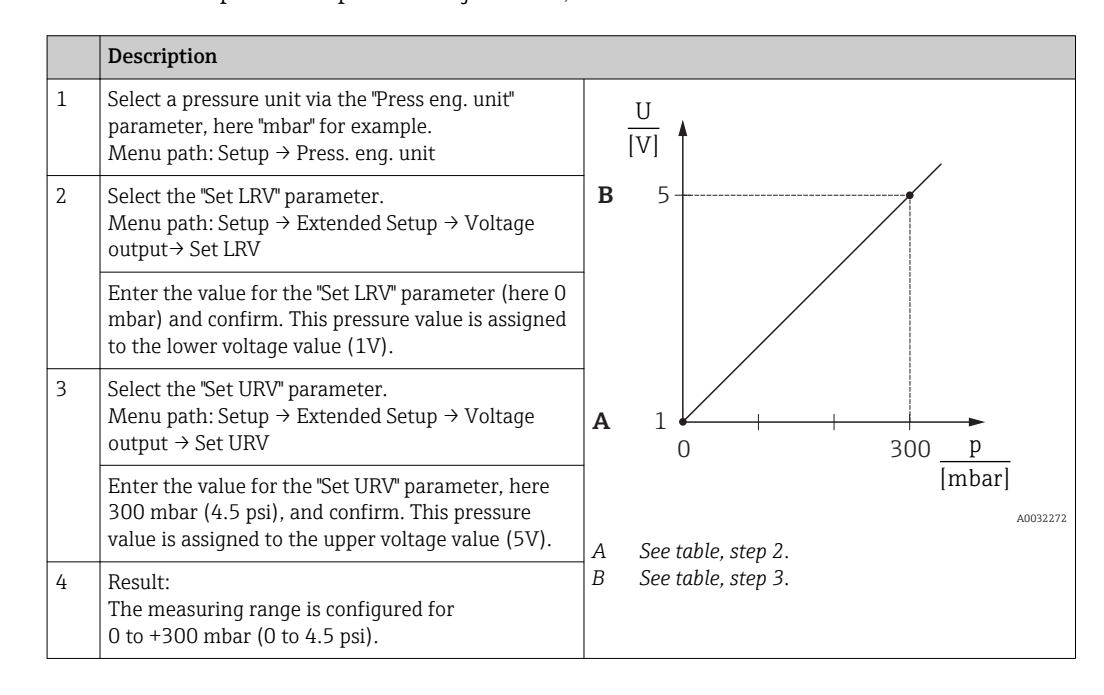

## 8.9.2 Calibration with reference pressure (wet calibration)

## Example:

In this example, a device with a 400 mbar (6 psi)sensor is configured for the 0 to +300 mbar (0 to 4.5 psi) measuring range, i.e. 0 mbar and 300 mbar (4.5 psi) are assigned, respectively, to the 1V value and the 5V value.

## Prerequisite:

The pressure values 0 mbar and 300 mbar (4.5 psi) can be specified. For example, the device is already installed.

Due to the orientation of the device, there may be pressure shifts in the measured value, i.e. the measured value is not zero in a pressureless condition. For information on how to perform a position adjustment, see  $\rightarrow \cong 35$ .

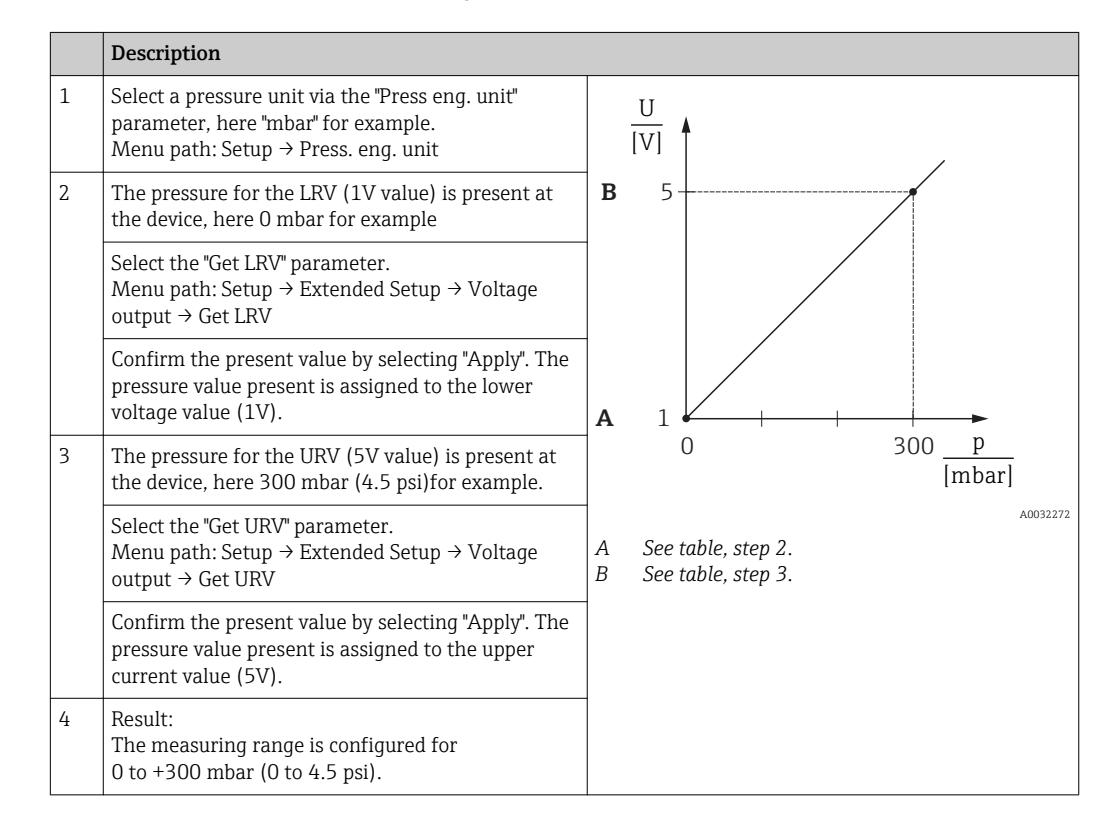

# 9 Diagnostics and troubleshooting

# 9.1 Troubleshooting

General errors

| Problem                      | Possible cause                                                        | Solution                                                                                                    |
|------------------------------|-----------------------------------------------------------------------|----------------------------------------------------------------------------------------------------|
| Device is not<br>responding. | Supply voltage does not match the value indicated on the nameplate.   | Apply correct voltage.                                                                                                    |
|                              | The polarity of the supply voltage is wrong.                          | Correct the polarity.                                                                                                    |
|                              | Connecting cables are not in contact with the terminals.              | Check the connection of the cables and correct if necessary.                                                                                                    |
| No display                   | Onsite display is set too bright or too<br>dark.                      | <ul> <li>Set the onsite display brighter by simultaneously pressing  → and  E.</li> <li>Set the onsite display darker by simultaneously pressing  → and  E.</li> </ul> |
|                              | Connector for onsite display is not properly connected.               | Connect the plug correctly.                                                                                                    |
|                              | Onsite display is defective.                                          | Replace onsite display.                                                                                                    |
| Output voltage < 0.9 V       | Signal line is not wired correctly.<br>Electronics unit is defective. | Check wiring.<br>Replace electronics.                                                                                                    |
| Device measures incorrectly. | Configuration error.                                                  | Check and correct parameter configuration (see below).                                                                                                    |

# 9.2 Diagnostic events

## 9.2.1 Diagnostic message

Faults detected by the self-monitoring system of the measuring device are displayed as a diagnostic message in alternation with the measured value display.

## Status signals

The table  $\rightarrow \bigoplus$  40 lists the messages that may occur. The ALARM STATUS parameter shows the message with the highest priority. The device has four different status information codes according to NE107:

| A0013956             | <b>"Failure"</b><br>A device error has occurred. The measured value is no longer valid.                                                                                                    |
|----------------------|----------------------------------------------------------------------------------------------------|
| A0013957             | "Maintenance required"<br>Maintenance is required. The measured value remains valid.                                                                                                    |
| <b>C</b><br>A0013959 | <b>"Function check"</b><br>The device is in service mode (e.g. during a simulation).                                                                                                    |
| <b>S</b><br>A0013958 | <ul> <li>"Out of specification"</li> <li>The device is operated:</li> <li>Outside its technical specifications (e.g. during warmup or cleaning processes)</li> <li>Outside of the configuration carried out by the user (e.g. level outside configured span)</li> </ul> |

#### Diagnostic event and event text

The fault can be identified by means of the diagnostic event.

The event text helps you by providing information on the fault.

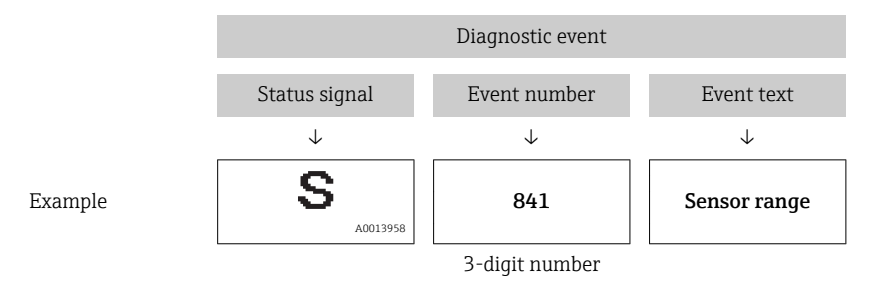

If two or more diagnostic events are pending simultaneously, only the diagnostic message with the highest priority is shown.

Other diagnostic messages that are pending can be viewed in the **Diagnostic list** submenu  $\rightarrow \bigoplus 66$ .

Past diagnostic messages that are no longer pending are shown in the **Event logbook** submenu $\rightarrow \cong 66$ .

## 9.2.2 List of diagnostic events

General messages

| Diagnostic event |             | Cause | Corrective measure |
|------------------|-------------|-------|--------------------|
| Code             | Description |       |                    |
| 0                | No error    | -     | -                  |

#### "C" messages

| Dia  | agnostic event   | Cause                                                                                                    | Corrective measure                                                                            |
|------|------------------|----------------------------------------------------------------------------------------------------|-----------------------------------------------------------------------------------------------|
| Code | Code Description |                                                                                                    |                                                                                               |
| C482 | Simul. output    | Simulation of the voltage output is switched on, i.e. the device is not measuring at present.                                                                                                    | End the simulation                                                                            |
| C484 | Error simul.     | Fault state simulation is switched on, i.e. the device is not measuring at present.                                                                                                    | End the simulation                                                                            |
| C485 | Measure simul.   | Simulation is switched on, i.e. the device is not measuring at present.                                                                                                    | End the simulation                                                                            |
| C824 | Process pressure | <ul> <li>Overpressure or low pressure present.</li> <li>Electromagnetic effects are greater than specifications in<br/>the technical data. This message normally only appears<br/>briefly.</li> </ul> | <ul><li>Check the pressure<br/>value</li><li>Restart device</li><li>Perform a reset</li></ul> |

#### "F" messages

| Diagnostic event |               | Cause                                                                                                    | Corrective measure                                                                                                    |  |
|------------------|---------------|----------------------------------------------------------------------------------------------------|----------------------------------------------------------------------------------------------------|--|
| Code             | Description   |                                                                                                    |                                                                                                    |  |
| F002             | Sens. unknown | Sensor does not suit the device (electronic sensor nameplate).                                                                                                    | Contact Endress+Hauser<br>Service                                                                                                    |  |
| F062             | Sensor conn.  | <ul> <li>Cable connection between sensor and main electronics disconnected.</li> <li>Faulty sensor.</li> <li>Electromagnetic effects are greater than specifications in the technical data. This message normally only appears briefly.</li> </ul> | <ul> <li>Check sensor cable</li> <li>Replace electronics</li> <li>Contact Endress+Hauser<br/>Service</li> <li>Replace sensor (snap-on<br/>version)</li> </ul> |  |

| Diagnostic event |                       | Cause                                                                                                    | Corrective measure                                                                                          |  |
|------------------|-----------------------|----------------------------------------------------------------------------------------------------|----------------------------------------------------------------------------------------------------|--|
| Code             | Description           |                                                                                                    |                                                                                                    |  |
| F081             | Initialization        | <ul> <li>Cable connection between sensor and main electronics disconnected.</li> <li>Faulty sensor.</li> <li>Electromagnetic effects are greater than specifications in the technical data. This message normally only appears briefly.</li> </ul> | <ul> <li>Perform a reset</li> <li>Check sensor cable</li> <li>Contact Endress+Hauser<br/>Service</li> </ul> |  |
| F083             | Memory content        | <ul> <li>Faulty sensor.</li> <li>Electromagnetic effects are greater than<br/>specifications in the technical data. This message<br/>normally only appears briefly.</li> </ul>                                                                     | <ul> <li>Restart device</li> <li>Contact Endress+Hauser<br/>Service</li> </ul>                              |  |
| F140             | Working range P       | <ul> <li>Overpressure or low pressure present.</li> <li>Electromagnetic effects are greater than<br/>specifications in the technical data. This message<br/>normally only appears briefly.</li> <li>Faulty sensor.</li> </ul>                      | <ul><li>Check the process<br/>pressure</li><li>Check sensor range</li></ul>                                 |  |
| F261             | Electronics<br>module | <ul><li>Main electronics defective.</li><li>Fault in the main electronics.</li></ul>                                                                                                    | <ul><li>Restart device</li><li>Replace electronics</li></ul>                                                |  |
| F282             | Memory                | <ul><li>Fault in the main electronics.</li><li>Main electronics defective.</li></ul>                                                                                                    | <ul><li>Restart device</li><li>Replace electronics</li></ul>                                                |  |
| F283             | Memory content        | <ul> <li>Main electronics defective.</li> <li>Electromagnetic effects are greater than the specifications in the technical data.</li> <li>The supply voltage is disconnected when writing.</li> <li>An error occurred when writing.</li> </ul>     | <ul><li>Perform a reset</li><li>Replace electronics</li></ul>                                               |  |
| F841             | Sensor range          | <ul><li>Overpressure or low pressure present.</li><li>Faulty sensor.</li></ul>                                                                                                    | <ul> <li>Check the pressure value</li> <li>Contact Endress+Hauser<br/>Service</li> </ul>                    |  |

## "M" messages

| Dia  | gnostic event     | Cause                                                                                                    | Corrective measure                                                                                                    |
|------|-------------------|----------------------------------------------------------------------------------------------------|----------------------------------------------------------------------------------------------------|
| Code | Description       |                                                                                                    |                                                                                                    |
| M002 | Sens. unknown     | Sensor does not suit the device (electronic sensor nameplate). Device continues measuring.                                                                                                    | Contact Endress+Hauser<br>Service                                                                                        |
| M283 | Memory<br>content | <ul><li>Cause as indicated for F283.</li><li>Correct measurement can continue as long as you do not need the peakhold indicator function.</li></ul>                                                                                                    | <ul><li>Perform a reset</li><li>Replace electronics</li></ul>                                                            |
| M431 | Adjustment        | The adjustment performed would cause the sensor<br>nominal range to be exceeded or undershot.                                                                                                    | <ul> <li>Check the measuring<br/>range</li> <li>Check position<br/>adjustment</li> <li>Check the setting</li> </ul>      |
| M434 | Scaling           | <ul> <li>Values for adjustment (e.g. lower range value and upper range value) are too close together.</li> <li>Lower-range value and/or upper-range value exceed or fall below the range limits of the sensor.</li> <li>The sensor was replaced and the customer-specific configuration does not suit the sensor module.</li> </ul> | <ul> <li>Check the measuring<br/>range</li> <li>Check the setting</li> <li>Contact Endress+Hauser<br/>Service</li> </ul> |
| M438 | Data set          | <ul><li> The supply voltage is disconnected when writing.</li><li> An error occurred when writing.</li></ul>                                                                                                    | <ul><li>Check the setting</li><li>Restart device</li><li>Replace electronics</li></ul>                                   |

#### "S" messages

| Diagnostic event |                        | Cause                                                                                                    | Corrective measure                                                                                             |
|------------------|------------------------|----------------------------------------------------------------------------------------------------|----------------------------------------------------------------------------------------------------|
| Code             | Description            |                                                                                                    |                                                                                                    |
| S110             | Operational<br>range T | <ul> <li>High temperature or low temperature present.</li> <li>Electromagnetic effects are greater than specifications in the technical data.</li> <li>Faulty sensor.</li> </ul>                                                          | <ul><li>Check process<br/>temperature</li><li>Check the temperature<br/>range</li></ul>                        |
| S140             | Working range<br>P     | <ul> <li>Overpressure or low pressure present.</li> <li>Electromagnetic effects are greater than specifications in the technical data.</li> <li>Faulty sensor.</li> </ul>                                                                 | <ul><li>Check the process<br/>pressure</li><li>Check sensor range</li></ul>                                    |
| S822             | Process temp.          | <ul> <li>The temperature measured in the sensor is higher<br/>than the upper nominal temperature of the sensor.</li> <li>The temperature measured in the sensor is lower<br/>than the lower nominal temperature of the sensor.</li> </ul> | <ul><li>Check temperature</li><li>Check the setting</li></ul>                                                  |
| S841             | Sensor range           | <ul><li>Overpressure or low pressure present.</li><li>Faulty sensor.</li></ul>                                                                                                    | <ul> <li>Check the pressure value</li> <li>Contact Endress+Hauser<br/>Service</li> </ul>                       |
| S971             | Adjustment             | <ul> <li>The output voltage is outside the permitted range of 0.9 V to 5.1 V.</li> <li>The present pressure value is outside the configured measuring range (but within the sensor range, if applicable).</li> </ul>                      | <ul> <li>Check the pressure value</li> <li>Check the measuring<br/>range</li> <li>Check the setting</li> </ul> |

# 9.3 Response of output to errors

The behavior of the voltage output in case of fault is defined by the following parameters:

- Alarm behav. P (050)  $\rightarrow \square 60$
- "Output fail mode (190)"  $\rightarrow \square 61$
- "High alarm volt. (052)"  $\rightarrow \square 61$

# 9.4 Firmware history

| Date       | Firmware version | Modifications      | Documentation          |
|------------|------------------|--------------------|------------------------|
|            |                  |                    | Operating Instructions |
| 01.02.2017 | 01.00.zz         | Original firmware. | BA01633P/00/EN/02.17   |

# 9.5 Disposal

When disposing, separate and recycle the device components based on the materials.

# 10 Maintenance

No special maintenance work is required.

Keep the pressure compensation and GORE-TEX<sup>®</sup> filter (1) free from contamination.

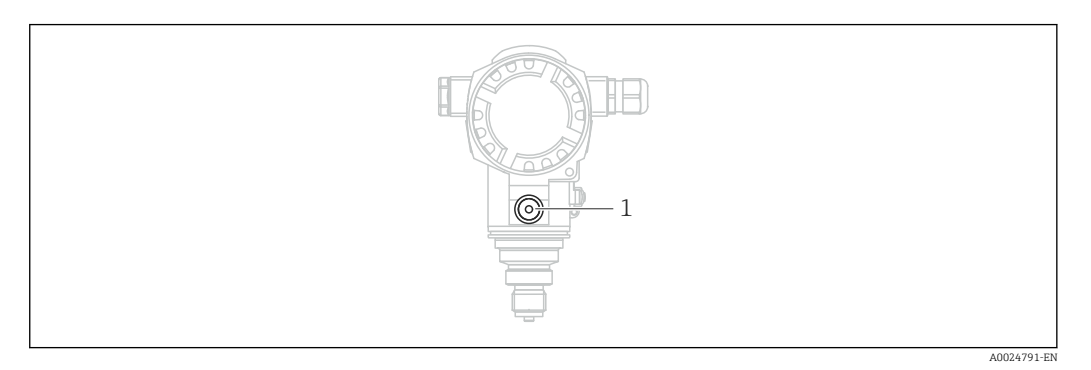

## 10.1 Information on cleaning

Endress+Hauser provides flushing rings as an accessory to enable cleaning of the process isolating diaphragm without removing the transmitter from the process.

For further information please contact your local Endress+Hauser Sales Center.

## 10.2 Exterior cleaning

## Please note the following points when cleaning the device:

- The cleaning agents used should not corrode the surface and the seals.
- Mechanical damage to the process isolating diaphragm, e.g. due to sharp objects, must be avoided.
- Observe the degree of protection of the device. See the nameplate if necessary  $\rightarrow \square$  13.

# 11 Repair

# 11.1 General notes

## 11.1.1 Repair concept

The Endress+Hauser repair concept requires for devices to have a modular design and for repairs to be carried out by Endress+Hauser Service or by properly trained customers.

Spare parts are grouped into logical kits with the associated replacement instructions.

For more information on service and spare parts, please contact Endress+Hauser Service.

## 11.1.2 Repair of Ex-certified devices

## **WARNING**

## Incorrect repair can reduce electrical safety!

Risk of explosion!

- Only specialist personnel or Endress+Hauser-Service can carry out repairs to Ex certified devices.
- Relevant standards and national regulations as well as safety instructions (XA) and certificates must be observed.
- Only genuine Endress+Hauser spare parts may be used.
- When ordering spare parts, please check the device designation on the nameplate. Identical parts may only be used as replacements.
- Carry out repairs according to the instructions. Following a repair, the device must fulfill the requirements of the individual tests specified for that device.
- A certified device may be converted to another certified device version by Endress +Hauser Service only.
- All repairs and modifications must be documented.

# 11.2 Spare parts

- Some replaceable measuring device components are identified by means of a spare part nameplate. This contains information about the spare part.
- All the spare parts for the measuring device along with the order code are listed in the *W@M Device Viewer* (www.endress.com/deviceviewer) and can be ordered. If available, users can also download the associated Installation Instructions.

Measuring device serial number:

- Located on the device and spare part nameplate.
- Can be read out via the "Serial number" parameter in the "Instrument info" submenu.

## 11.3 Return

The measuring device must be returned in the event of a factory calibration, or if the wrong device has been ordered or delivered.

As an ISO-certified company and due to legal requirements,

Endress+Hauser is required to follow certain procedures when handling returned products that have been in contact with a medium. To ensure swift, safe and professional device returns, please read the return procedures and conditions on the Endress+Hauser website at www.services.endress.com/return-material

- ► Select country.
  - └ The web site of the responsible sales office opens with all of the relevant information relating to returns.
- 1. If the desired country is not listed:

Click on the "Choose your location" link.

- ← An overview of Endress+Hauser sales offices and representatives opens.
- 2. Contact your Endress+Hauser sales office or representative.

# 12 Overview of the operating menu

Depending on the parameter configuration, not all submenus and parameters are available. Information on this can be found in the parameter description under "Prerequisite".

|                 |                    |                 |                   | Direct access | Description |
|-----------------|--------------------|-----------------|-------------------|---------------|-------------|
| Language        |                    |                 |                   | 000           | → 🖺 53      |
| Display/operat. | Display mode       |                 |                   | 001           | → 🖺 54      |
|                 | Add. display value |                 |                   | 002           | → 🖺 54      |
|                 | Format 1st value   |                 |                   | 004           | → 🖺 54      |
| Setup           | Operating mode     |                 |                   | 005           | → 🖺 55      |
|                 | Press. eng. unit   |                 |                   | 125           | → 🖺 56      |
|                 | Corrected press.   |                 |                   | 172           | → 🖺 58      |
|                 | Pos. zero adjust   |                 |                   | 007           | → 🖺 55      |
|                 | Set LRV            |                 |                   | 013           | → 🖺 57      |
|                 | Set URV            |                 |                   | 014           | → 🖺 58      |
|                 | Damping switch     |                 |                   | 164           | → 🖺 56      |
|                 | Damping value      |                 |                   | 017           | → 🖺 56      |
|                 | Pressure af.damp   |                 |                   | 111           | → 🖺 58      |
|                 | Extended setup     | Code definition |                   | 023           | → 🖺 50      |
|                 |                    | Device tag      |                   | 022           | → 🖺 51      |
|                 |                    | Operator code   |                   | 021           | → 🖺 51      |
|                 |                    | Voltage output  | Alarm behav. P    | 050           | → 🖺 60      |
|                 |                    |                 | Alarm vol. switch | 165           | → 🖺 60      |
|                 |                    |                 | Output fail mode  | 190           | → 🖺 61      |
|                 |                    |                 | High alarm volt.  | 052           | → 🖺 61      |
|                 |                    |                 | Set min. voltage  | 053           | → 🗎 61      |
|                 |                    |                 | Output voltage    | 054           | → 🖺 60      |
|                 |                    |                 | Get LRV           | 015           | → 🖺 61      |
|                 |                    |                 | Set LRV           | 013           | → 🖺 62      |
|                 |                    |                 | Get URV           | 016           | → 🖺 62      |
|                 |                    |                 | Set URV           | 014           | → 🗎 62      |
| Diagnosis       | Diagnostic code    |                 |                   | 071           | → 🖺 64      |
|                 | Last diag. code    |                 |                   | 072           | → 🖺 64      |
|                 | Min. meas. press.  |                 |                   | 073           | → 🖺 65      |
|                 | Maximum pressure   |                 |                   | 074           | → 🖺 65      |
|                 | Diagnostic list    | Diagnostics 1   |                   | 075           | → 🖺 66      |
|                 |                    | Diagnostics 2   |                   | 076           | → 🖺 66      |
|                 |                    | Diagnostics 3   |                   | 077           | → 🖺 66      |
|                 |                    | Diagnostics 4   |                   | 078           | → 🖺 66      |
|                 |                    | Diagnostics 5   |                   | 079           | → 🖺 66      |
|                 |                    | Diagnostics 6   |                   | 080           | → 🗎 66      |
|                 |                    | Diagnostics 7   |                   | 081           | → 🗎 66      |
|                 |                    | Diagnostics 8   |                   | 082           | → 🖺 66      |

|        |                 |                   |                  | Direct access | Description |
|--------|-----------------|-------------------|------------------|---------------|-------------|
|        |                 | Diagnostics 9     |                  | 083           | → 🖺 66      |
|        |                 | Diagnostics 10    |                  | 084           | → 🖺 66      |
|        | Event logbook   | Last diag. 1      |                  | 085           | → 🖺 66      |
|        |                 | Last diag. 2      |                  | 086           | → 🖺 66      |
|        |                 | Last diag. 3      |                  | 087           | → 🖺 66      |
|        |                 | Last diag. 4      |                  | 088           | → 🖺 66      |
|        |                 | Last diag. 5      |                  | 089           | → 🖺 66      |
|        |                 | Last diag. 6      |                  | 090           | → 🖺 66      |
|        |                 | Last diag. 7      |                  | 091           | → 🖺 66      |
|        |                 | Last diag. 8      |                  | 092           | → 🖺 66      |
|        |                 | Last diag. 9      |                  | 093           | → 🖺 66      |
|        |                 | Last diag. 10     |                  | 094           | → 🖺 66      |
|        | Instrument info | Firmware version  |                  | 095           | → 🖺 52      |
|        |                 | Serial number     |                  | 096           | → 🖺 51      |
|        |                 | Ext. order code   |                  | 097           | → 🖺 52      |
|        |                 | Order identifier  |                  | 098           | → 🖺 52      |
|        |                 | Cust. tag number  |                  | 254           | → 🖺 51      |
|        |                 | Device tag        |                  | 022           | → 🖺 51      |
|        |                 | ENP version       |                  | 099           | → 🖺 52      |
|        |                 | Config. counter   |                  | 100           | → 🖺 65      |
|        |                 | LRL sensor        |                  | 101           | → 🖺 59      |
|        |                 | URL sensor        |                  | 102           | → 🖺 59      |
|        |                 | Manufacturer ID   |                  | 103           | → 🖺 53      |
|        |                 | Device type code  |                  | 104           | → 🗎 53      |
|        |                 | Device revision   |                  | 108           | → 🖺 53      |
|        | Measured values | Pressure measured |                  | 020           | → 🖺 58      |
|        |                 | Sensor pressure   |                  | 109           | → 🖺 58      |
|        |                 | Corrected press.  |                  | 172           | → 🖺 58      |
|        |                 | Pressure af.damp  |                  | 111           | → 🗎 58      |
|        |                 | Sensor temp.      |                  | 110           | → 🖺 57      |
|        | Simulation      | Simulation mode   |                  | 112           | → 🗎 67      |
|        |                 | Sim. pressure     |                  | 113           | → 🖺 67      |
|        |                 | Sim. voltage      |                  | 117           | → 🖺 67      |
|        | Reset to zero   | Enter reset code  |                  | 124           | → 🖺 55      |
| Expert | Direct access   |                   |                  | 119           | → 🖺 50      |
|        | System          | Code definition   |                  | 023           | → 🖺 50      |
|        |                 | Lock switch       |                  | 120           | → 🖺 50      |
|        |                 | Operator code     |                  | 021           | → 🖺 51      |
|        |                 | Instrument info   | Cust. tag number | 254           | → 🗎 51      |
|        |                 |                   | Device tag       | 022           | → 🗎 51      |
|        |                 |                   | Serial number    | 096           | → 🗎 51      |
|        |                 |                   | Firmware version | 095           | → 🗎 52      |
|        |                 |                   | Ext. order code  | 097           | → 🗎 52      |

|             |                |                    | Direct access | Description |
|-------------|----------------|--------------------|---------------|-------------|
|             |                | Order identifier   | 098           | → 🖹 52      |
|             |                | ENP version        | 099           | → 🖺 52      |
|             |                | Electr. serial no. | 121           | → ➡ 52      |
|             |                | Sensor serial no.  | 122           | → 🗎 53      |
|             |                | Manufacturer ID    | 103           | → 🖺 53      |
|             |                | Device type code   | 104           | → 🖺 53      |
|             |                | Device revision    | 108           | → 🖺 53      |
|             | Display        | Language           | 000           | → 🖺 53      |
|             |                | Display mode       | 001           | → 🖹 54      |
|             |                | Add. display value | 002           | → 🖺 54      |
|             |                | Format 1st value   | 004           | → 🖺 54      |
|             | Administration | Enter reset code   | 124           | → 🖺 55      |
| Measurement | Operating mode |                    | 005           | → 🖺 55      |
|             | Basic setup    | Pos. zero adjust   | 007           | → 🖺 55      |
|             |                | Damping switch     | 164           | → 🗎 56      |
|             |                | Damping value      | 017           | → 🖺 56      |
|             |                | Press. eng. unit   | 125           | → 🖺 56      |
|             |                | Temp. eng. unit    | 126           | → 🗎 57      |
|             |                | Sensor temp.       | 110           | → 🗎 57      |
|             | Pressure       | Set LRV            | 013           | → 🗎 57      |
|             |                | Set URV            | 014           | → 🖹 58      |
|             |                | Pressure measured  | 020           | → 🖺 58      |
|             |                | Sensor pressure    | 109           | → 🗎 58      |
|             |                | Corrected press.   | 172           | → 🖺 58      |
|             |                | Pressure af.damp   | 111           | → 🖺 58      |
|             | Sensor limits  | LRL sensor         | 101           | → 🖺 59      |
|             |                | URL sensor         | 102           | → 🖺 59      |
|             | Sensor trim    | Lo trim measured   | 129           | → 🖺 59      |
|             |                | Hi trim measured   | 130           | → 🗎 59      |
|             |                | Lo trim sensor     | 131           | → 🗎 59      |
|             |                | Hi trim sensor     | 132           | → 🗎 60      |
| Output      | Voltage output | Output voltage     | 054           | → 🗎 60      |
|             |                | Alarm behav. P     | 050           | → 🗎 60      |
|             |                | Alarm vol. switch  | 165           | → 🗎 60      |
|             |                | Output fail mode   | 190           | → 🖹 61      |
|             |                | High alarm volt.   | 052           | → 🗎 61      |
|             |                | Set min. voltage   | 053           | → 🗎 61      |
|             |                | Get LRV            | 015           | → 🗎 61      |
|             |                | Set LRV            | 013           | → 🗎 62      |
|             |                | Get URV            | 016           | → 🗎 62      |
|             |                | Set URV            | 014           | → 🗎 62      |
|             |                | Startup voltage    | 134           | → 🗎 62      |
|             |                | Volt. trim 1 V     | 135           | → 🖺 63      |

|           |                   |                 | Direct access | Description |
|-----------|-------------------|-----------------|---------------|-------------|
|           |                   | Volt. trim 5 V  | 136           | → 🗎 63      |
|           |                   | Offset trim 1 V | 137           | → 🗎 63      |
|           |                   | Offset trim 5 V | 138           | → 🗎 64      |
| Diagnosis | Diagnostic code   |                 | 071           | → 🗎 64      |
|           | Last diag. code   |                 | 072           | → 🗎 64      |
|           | Reset Logbook     |                 | 159           | → 🗎 64      |
|           | Min. meas. press. |                 | 073           | → 🗎 65      |
|           | Maximum pressure  |                 | 074           | → 🗎 65      |
|           | Reset peakhold    |                 | 161           | → 🖺 65      |
|           | Operating hours   |                 | 162           | → 🖺 65      |
|           | Config. counter   |                 | 100           | → 🗎 65      |
|           | Diagnostic list   | Diagnostics 1   | 075           | → 🗎 66      |
|           |                   | Diagnostics 2   | 076           | → 🗎 66      |
|           |                   | Diagnostics 3   | 077           | → 🖺 66      |
|           |                   | Diagnostics 4   | 078           | → 🖺 66      |
|           |                   | Diagnostics 5   | 079           | → 🗎 66      |
|           |                   | Diagnostics 6   | 080           | → 🗎 66      |
|           |                   | Diagnostics 7   | 081           | → 🗎 66      |
|           |                   | Diagnostics 8   | 082           | → 🗎 66      |
|           |                   | Diagnostics 9   | 083           | → 🗎 66      |
|           |                   | Diagnostics 10  | 084           | → 🗎 66      |
|           | Event logbook     | Last diag. 1    | 085           | → 🗎 66      |
|           |                   | Last diag. 2    | 086           | → 🗎 66      |
|           |                   | Last diag. 3    | 087           | → 🗎 66      |
|           |                   | Last diag. 4    | 088           | → 🗎 66      |
|           |                   | Last diag. 5    | 089           | → 🗎 66      |
|           |                   | Last diag. 6    | 090           | → 🗎 66      |
|           |                   | Last diag. 7    | 091           | → 🗎 66      |
|           |                   | Last diag. 8    | 092           | → 🗎 66      |
|           |                   | Last diag. 9    | 093           | → 🗎 66      |
|           |                   | Last diag. 10   | 094           | → 🗎 66      |
|           | Simulation        | Simulation mode | 112           | → 🖺 67      |
|           |                   | Sim. pressure   | 113           | → 🖺 67      |
|           |                   | Sim. voltage    | 117           | → 🗎 67      |

# **13** Description of device parameters

This section describes the parameters in the order of how they are arranged in the "Expert" operating menu.

| Direct access (119) |                                                                |
|---------------------|----------------------------------------------------------------|
| Navigation          | □ Expert → Direct access                                       |
| Read permission     | Operator/Maintenance/Expert                                    |
| Write permission    | Expert                                                         |
| Description         | Enter the direct access code to go directly to a parameter.    |
| User entry          | Enter the desired parameter code.                              |
| Factory setting     | 0                                                              |
| Note                | For direct access, it is not necessary to enter leading zeros. |
|                     |                                                                |

# 13.1 Expert $\rightarrow$ System

| Code definition (023) |                                                                                                    |
|-----------------------|----------------------------------------------------------------------------------------------------|
| Write permission      | Operators/Service engineers/Expert                                                                                                    |
| Description           | Use this function to enter an access code with which the device can be unlocked.                                                                                                    |
| Options               | A number from 0 to 9999                                                                                                    |
| Factory setting       | 0                                                                                                    |
| Lock switch (120)     |                                                                                                    |
| Write permission      | Operators/Service engineers/Expert                                                                                                    |
| Description           | Displays the status of DIP switch 1 on the electronic insert. You can lock or unlock parameters relevant to the measured value with DIP switch 1. If operation is locked by means of the "Operator Code" (021) parameter, you can only unlock operation again by means of this parameter. |
| User interface        | <ul><li>On (locking switched on)</li><li>Off (locking switched off)</li></ul>                                                                                                    |
| Factory setting       | Off (locking switched off)                                                                                                    |

## **Operator code (021)**

| Write permission | Operators/Service engineers/Expert                                                                                                    |
|------------------|----------------------------------------------------------------------------------------------------|
| Description      | Use this function to enter a code to lock or unlock operation.                                                                                                    |
| User entry       | <ul> <li>To lock: Enter a number ≠ the access code (value range: 1 to 9999).</li> <li>To unlock: Enter the access code.</li> </ul>                                                                                                    |
| Note             | The access code is "0" in the order configuration. Another access code can be defined in the "Code definition" (023) parameter. If the user has forgotten the access code, the access code can be visible by entering the number "5864". |
| Factory setting  | 0                                                                                                    |

# 13.2 Expert $\rightarrow$ System $\rightarrow$ Instrument info

| Cust. tag number (254) |                                                                         |
|------------------------|-------------------------------------------------------------------------|
| Write permission       | Operators/Service engineers/Expert                                      |
| Description            | Enter the device tag, e.g. TAG number (max. 8 alphanumeric characters). |
| Factory setting        | No entry or according to order specifications                           |

| Device | tag | (022) |  |
|--------|-----|-------|--|
| 201100 |     | (~/   |  |

| Navigation       | $ \blacksquare \ Setup \rightarrow Extended \ setup \rightarrow Device \ tag $ |
|------------------|--------------------------------------------------------------------------------|
| Write permission | Operators/Service engineers/Expert                                             |
| Description      | Enter the device tag, e.g. TAG number (max. 32 alphanumeric characters).       |
| Factory setting  | No entry or according to order specifications                                  |

## Serial number (096)

| Write permission | Parameter is read only. Only Endress+Hauser Service has write permission. |
|------------------|---------------------------------------------------------------------------|
| Description      | Displays the serial number of the device (11 alphanumeric characters).    |

# Firmware version (095)Write permissionNo write permissions. Parameter is read only.DescriptionDisplays the firmware version.Ext. order code (097)Write permissionParameter is read only. Only Endress+Hauser Service has write permission.DescriptionDisplays extended order number.Factory settingAccording to order specifications

## Order identifier (098)

| Navigation       | □ $□$ Diagnosis → Instrument info → Order identifier                      |
|------------------|---------------------------------------------------------------------------|
| Write permission | Parameter is read only. Only Endress+Hauser Service has write permission. |
| Description      | Displays the order identifier.                                            |
| Factory setting  | According to order specifications                                         |

## ENP version (099)

| Write permission | No write permissions. Parameter is read only.            |
|------------------|----------------------------------------------------------|
| Description      | Displays the ENP version<br>(ENP = electronic nameplate) |

## Electr.serial no (121)

| Write permission | No write permissions. Parameter is read only.                                    |
|------------------|----------------------------------------------------------------------------------|
| Description      | Displays the serial number of the main electronics (11 alphanumeric characters). |

| Sensor ser. no (122)   |                                                                                                    |
|------------------------|----------------------------------------------------------------------------------------------------|
| Write permission       | No write permissions. Parameter is read only.                                                                                                    |
| Description            | Displays the serial number of the main electronics (11 alphanumeric characters).                                                                                      |
|                        |                                                                                                    |
| Manufacturer ID (103)  |                                                                                                    |
| Write permission       | No write permissions. Parameter is read only.                                                                                                    |
| Description            | Display the manufacturer ID number in a decimal digit format.<br>Here: 17 (Endress+Hauser)                                                                            |
| Device type code (104) |                                                                                                    |
| Write permission       | No write permissions. Parameter is read only.                                                                                                    |
| Description            | Display of the numerical ID of the device                                                                                                    |
| Device revision (108)  |                                                                                                    |
| Write permission       | No write permissions. Parameter is read only.                                                                                                    |
| Description            | Display of Device Revision (e.g. 1)                                                                                                    |
|                        | 13.3 Expert $\rightarrow$ System $\rightarrow$ Display                                                                                                    |
| Language (000)         |                                                                                                    |
| Navigation             | Main menu → Language                                                                                                    |
| Write permission       | Operators/Service engineers/Expert                                                                                                    |
| Description            | Select the menu language for the local display.                                                                                                    |
| Options                | <ul> <li>English</li> <li>Another language (as selected when ordering the device)</li> <li>Possibly a third language (language of the manufacturing plant)</li> </ul> |

Factory setting English

| Display mode (001) |                                                                                    |
|--------------------|------------------------------------------------------------------------------------|
|                    |                                                                                    |
| Navigation         | □ $□$ Display/Operat. → Display mode (001)                                         |
| Write permission   | Operators/Service engineers/Expert                                                 |
| Description        | Specify the contents for the first line of the local display in measuring mode.    |
| Options            | <ul> <li>Primary value</li> <li>External value</li> <li>All alternating</li> </ul> |
| Factory setting    | Primary value                                                                      |

## Add. display value (002)

| Navigation       | □ □ □ □ □ □ □ □ □ □ □ □ □ □ □ □ □ □ □                                                                                        |
|------------------|----------------------------------------------------------------------------------------------------|
| Write permission | Operators/Service engineers/Expert                                                                                           |
| Description      | Specify the contents for the second value in the alternating display mode in measuring mode.                                 |
| Options          | <ul> <li>No value</li> <li>Pressure</li> <li>Main measured value (%)</li> <li>Voltage output</li> <li>Temperature</li> </ul> |
| Factory setting  | No value                                                                                                    |

| Format 1st value (004) |                                                                                                |
|------------------------|------------------------------------------------------------------------------------------------|
| Navigation             | ⓐ                                                                                              |
| Write permission       | Operators/Service engineers/Expert                                                             |
| Description            | Specify the number of places after the decimal point for the value displayed in the main line. |

| Options         | <ul> <li>Auto</li> </ul> |
|-----------------|--------------------------|
|                 | ■ X                      |
|                 | X.X                      |
|                 | X.XX                     |
|                 | X.XXX                    |
|                 | X.XXXX                   |
|                 | X.XXXXX                  |
|                 |                          |
| Factory setting | Auto                     |

# 13.4 Expert $\rightarrow$ System $\rightarrow$ Management

| Enter reset code (124) |                                                                                                    |
|------------------------|----------------------------------------------------------------------------------------------------|
| Write permission       | Operators/Service engineers/Expert                                                                                                    |
| Description            | Reset parameters completely or partially to the factory values or order configuration by entering a reset code, see "Resetting to factory settings (reset)" section. $\rightarrow \square$ 32. |
| Factory setting        | 0                                                                                                    |

# 13.5 Expert $\rightarrow$ Measurement $\rightarrow$ Measuring mode

| Measuring mode (005) |                                    |
|----------------------|------------------------------------|
| Write permission     | Operators/Service engineers/Expert |
| Description          | Read only                          |
| Factory setting      | Pressure                           |

# 13.6 Expert $\rightarrow$ Measurement $\rightarrow$ Basic calibration

| Pos. zero adjust (007) |                                                                                                    |
|------------------------|----------------------------------------------------------------------------------------------------|
| Write permission       | Operators/Service engineers/Expert                                                                                  |
| Description            | Position adjustment – the pressure difference between zero (set point) and the measured pressure need not be known. |

| Example         | <ul> <li>Measured value = 2.2 mbar (0.033 psi)</li> <li>You correct the measured value via the "Pos. zero adjust" parameter with the "Confirm" option. This means that you are assigning the value 0.0 to the pressure present.</li> <li>Measured value (after position adjustment) = 0.0 mbar</li> <li>The voltage value is also corrected.</li> </ul> |
|-----------------|----------------------------------------------------------------------------------------------------|
| Options         | <ul><li>Confirm</li><li>Cancel</li></ul>                                                                                                    |
| Factory setting | Cancel                                                                                                    |

## Damping switch (164)

| Write permission | Operators/Service engineers/Expert<br>(if the "Damping" DIP switch is set to "on")                                                                                                    |
|------------------|----------------------------------------------------------------------------------------------------|
| Description      | Displays the switch position of DIP switch 2 which is used to switch the damping of the output signal on and off.                                                                           |
| Display          | <ul> <li>Off<br/>The output signal is not damped.</li> <li>On<br/>The output signal is damped. The attenuation constant is specified in the "Damping<br/>value" (017) parameter.</li> </ul> |
| Factory setting  | On                                                                                                    |

## Damping value (017)

| Write permission | Operators/Service engineers/Expert<br>(if the "Damping" DIP switch is set to "on")                                                   |
|------------------|----------------------------------------------------------------------------------------------------|
| Description      | Enter damping time (time constant $\tau$ ). The damping affects the speed at which the measured value reacts to changes in pressure. |
| Input range      | 0.0 to 999.0 s                                                                                                    |
| Factory setting  | 2.0 sec. or according to order specifications                                                                                        |

## Press. eng. unit (125)

| Write permission | Operators/Service engineers/Expert                                                                                                    |
|------------------|----------------------------------------------------------------------------------------------------|
| Description      | Select the pressure engineering unit. If a new pressure engineering unit is selected, all pressure-specific parameters are converted and displayed with the new unit. |

| Options         | <ul> <li>mbar, bar</li> <li>mmH2O, mH2O, inH2O</li> <li>ftH2O</li> <li>Pa, kPa, MPa</li> <li>psi</li> <li>mmHg, inHg</li> <li>kgf/cm<sup>2</sup></li> </ul> |
|-----------------|----------------------------------------------------------------------------------------------------|
| Factory setting | mbar or bar depending on the nominal measuring range of the sensor, or as per order specifications                                                          |

| Temp. eng. unit (126) |                                                                |
|-----------------------|----------------------------------------------------------------|
| Write permission      | Service engineers/Expert                                       |
| Description           | Select the unit for the temperature measured values.           |
| Options               | ● °C<br>● °F<br>● K                                            |
| Note                  | The setting affects the unit for the "Sensor temp." parameter. |
| Factory setting       | °C                                                             |
|                       |                                                                |

| Sensor temp. (110) |                                                                                                    |
|--------------------|----------------------------------------------------------------------------------------------------|
| Write permission   | No write permissions. Parameter is read only.                                                                    |
| Description        | Displays the temperature currently measured in the sensor module. This can deviate from the process temperature. |

# 13.7 Expert $\rightarrow$ Measurement $\rightarrow$ Pressure

| Set LRV (013)    |                                                                     |
|------------------|---------------------------------------------------------------------|
| Write permission | Operators/Service engineers/Expert                                  |
| Description      | Set the pressure value or content for the lower voltage value (1V). |
| Factory setting  | 0.0 mbar/bar or as per order specifications                         |

#### Set URV (014)

| Write permission | Operators/Service engineers/Expert                                         |
|------------------|----------------------------------------------------------------------------|
| Description      | Set the pressure value, level or content for the upper voltage value (5V). |
| Factory setting  | Upper measuring limit or as per order specifications                       |

## Meas. pressure (020)

Write permission No write permissions. Parameter is read only.

**Description** Displays the measured pressure after sensor trim, position adjustment and damping.

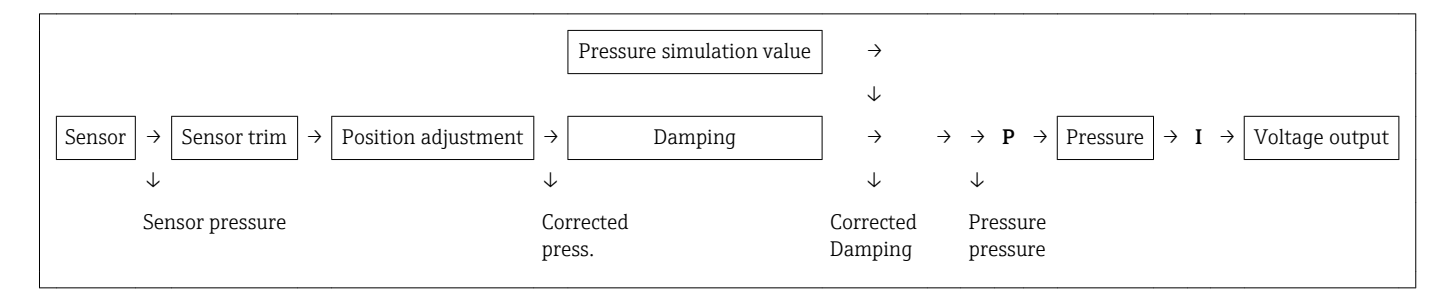

| Sensor pressure (109)     |                                                                            |
|---------------------------|----------------------------------------------------------------------------|
| Write permission          | No write permissions. Parameter is read only.                              |
| Description               | Displays the measured pressure before sensor trim and position adjustment. |
|                           |                                                                            |
| Corrected press. (172)    |                                                                            |
| Write permission          | No write permissions. Parameter is read only.                              |
| Description               | Displays the measured pressure after sensor trim and position adjustment.  |
|                           |                                                                            |
| Press after damping (111) |                                                                            |
| Write permission          | No write permissions. Parameter is read only.                              |

## Description

Displays the measured pressure after sensor trim, position adjustment and damping.

# 13.8 Expert $\rightarrow$ Measurement $\rightarrow$ Sensor limits

| LRL sensor (101) |                                               |
|------------------|-----------------------------------------------|
| Write permission | No write permissions. Parameter is read only. |
| Description      | Displays the lower-range limit of the sensor. |
|                  |                                               |
| URL sensor (102) |                                               |
| Write permission | No write permissions. Parameter is read only. |
| Description      | Displays the upper-range limit of the sensor. |
|                  |                                               |

# 13.9 Expert $\rightarrow$ Measurement $\rightarrow$ Sensor trim

| Lo trim measured (129) |                                                                                                    |
|------------------------|----------------------------------------------------------------------------------------------------|
| Write permission       | Parameter is read only. Only Endress+Hauser Service has write permission.                                                                                         |
| Description            | Displays the reference pressure present to be accepted for the lower calibration point.                                                                           |
| Hi trim measured (130) |                                                                                                    |
| Write permission       | Parameter is read only. Only Endress+Hauser Service has write permission.                                                                                         |
| Description            | Displays the reference pressure present to be accepted for the upper calibration point.                                                                           |
| Lo trim sensor (131)   |                                                                                                    |
| Write permission       | No write permissions. Parameter is read only.                                                                                                    |
| Description            | Sensor recalibration by entering a target pressure while simultaneously and automatically accepting a reference pressure present for the lower calibration point. |

| Hi trim sensor (132) |  |
|----------------------|--|
|----------------------|--|

Write permissionNo write permissions. Parameter is read only.

DescriptionSensor recalibration by entering a target pressure while simultaneously and automatically<br/>accepting a reference pressure present for the upper calibration point.

# 13.10 Expert $\rightarrow$ Output $\rightarrow$ Voltage output

| Output voltage (054) |                                    |  |
|----------------------|------------------------------------|--|
| Write permission     | Operator/Maintenance/Expert        |  |
| Description          | Display the current voltage value. |  |
|                      |                                    |  |

## Alarm behav. P (050)

| Write permission | Operator/Maintenance/Expert                                                                                                    |
|------------------|----------------------------------------------------------------------------------------------------|
| Description      | Set voltage output if sensor limits are overshot or undershot.                                                                                                    |
| Options          | <ul> <li>Warning<br/>The device continues to measure. An error message is displayed.</li> <li>Alarm<br/>The output signal adopts a value that can be specified by the "Output fail mode" function.</li> <li>NAMUR <ul> <li>Lower sensor limit undershot:<br/>Voltage output = 0.95 V</li> <li>Upper sensor limit exceeded:<br/>Voltage output adopts a value of to 5.1 V, depending on the setting of the "High alarm volt." parameter (052).</li> </ul> </li> </ul> |
| Factory setting  | Warning                                                                                                    |

## Alarm vol. switch (165)

| Write permission | Operator/Maintenance/Expert                                  |
|------------------|--------------------------------------------------------------|
| Description      | Displays the switching state of DIP switch 3 "SW/Alarm min." |

## Display

- SW
  - The alarm voltage has the value defined in "Output fail mode" (190).

 Alarm min The alarm voltage is 0.9 V, regardless of the software setting.

| Output fail mode (190 |                                                                                                    |
|-----------------------|----------------------------------------------------------------------------------------------------|
| Write permission      | Operator/Maintenance/Expert                                                                                                    |
| Description           | Select Output fail mode. In the event of an alarm, both the voltage and the bar graph adopt the voltage value specified using this parameter.          |
| Options               | <ul> <li>Max. alarm: can be set from 5.25 V to 5.75 V</li> <li>Hold measured value: last measured value is held.</li> <li>Min. Alarm: 0.9 V</li> </ul> |
| Factory setting       | Max. alarm                                                                                                    |

# High alarm volt. (052)

| Write permission | Operator/Maintenance/Expert                                                 |
|------------------|-----------------------------------------------------------------------------|
| Description      | Enter voltage value for maximum alarm voltage. See also "Output fail mode". |
| Input range      | 5.25 V to 5.75 V                                                            |
| Factory setting  | 5.7 V                                                                       |

| Set min. voltage (053) |  |  |
|------------------------|--|--|
|                        |  |  |

| Write permission | Operator/Maintenance/Expert                                                              |
|------------------|------------------------------------------------------------------------------------------|
| Description      | Enter lower voltage limit.<br>Some switching units do not accept voltages lower than 1V. |
| Options          | 0.9 V                                                                                    |
| Factory setting  | 0.9 V                                                                                    |

#### Get LRV (015)

## Write permission

Operator/Maintenance/Expert

| Description      | Set the lower-range value – reference pressure is present at the device. The pressure for the lower voltage value (1V) is present at the device. Use the "Confirm" option to assign the lower voltage value to the applied pressure value.               |
|------------------|----------------------------------------------------------------------------------------------------|
| Options          | <ul><li>Cancel</li><li>Confirm</li></ul>                                                                                                    |
| Factory setting  | Cancel                                                                                                    |
| Set LRV (013)    |                                                                                                    |
| Write permission | Operator/Maintenance/Expert                                                                                                    |
| Description      | Set the pressure value for the lower voltage value (1V).                                                                                                    |
| Factory setting  | 0.0 mbar/bar or as per order specifications                                                                                                    |
| Get URV (016)    |                                                                                                    |
| Write permission | Operator/Maintenance/Expert                                                                                                    |
| Description      | Set the upper-range value – reference pressure is present at the device. The pressure for the upper voltage value (5.25 V to 5.75 V) is present at the device. Use the "Confirm" option to assign the upper voltage value to the applied pressure value. |
| Options          | <ul><li>Cancel</li><li>Confirm</li></ul>                                                                                                    |
| Factory setting  | Cancel                                                                                                    |
|                  |                                                                                                    |

| Set URV (014) |  |
|---------------|--|
|               |  |

| Navigation       | Image: Setup → Set URVImage: Setup → Extended setup → Voltage output → Set URV |
|------------------|--------------------------------------------------------------------------------|
| Write permission | Operator/Maintenance/Expert                                                    |
| Description      | Set the pressure value for the upper voltage value (5.25 V to 5.75 V).         |
| Factory setting  | Upper measuring limit or as per order specifications                           |

## Startup voltage (134)

| Write permission | Maintenance/Expert                                                     |
|------------------|------------------------------------------------------------------------|
| Description      | Enter the startup voltage.                                             |
| Options          | <ul> <li>3 V</li> <li>Max alarm (5.5 V, cannot be adjusted)</li> </ul> |
| Factory setting  | 3 V                                                                    |

## Volt. trim 1 V (135)

| Write permission | Maintenance/Expert                                                                                                    |
|------------------|----------------------------------------------------------------------------------------------------|
| Description      | Enter the voltage value for the lower point (1 mA) of the voltage regression lines. Using this parameter and "Volt. trim 5 V", you can adapt the voltage output to the transmission conditions.                                                                                                    |
| Options          | <ul> <li>Carry out the voltage trim for the lower point as follows:</li> <li>Select the "Voltage" option in the "Simulation mode" parameter.</li> <li>In the "Sim. voltage" parameter, configure the "1 V" value.</li> <li>Enter the voltage value measured with the switching unit in the "Volt. trim 1 V" parameter.</li> </ul> |
| Input range      | Measured voltage ±50 mV                                                                                                    |
| Factory setting  | 1 V                                                                                                    |

## Volt. trim 5 V (136)

| Write permission | Maintenance/Expert                                                                                                    |
|------------------|----------------------------------------------------------------------------------------------------|
| Description      | Enter the voltage value for the upper point (5 V) of the voltage regression lines. Using this parameter and "Volt. trim 1 V", you can adapt the voltage output to the transmission conditions.                                                                                                    |
| Options          | <ul> <li>Carry out the voltage trim for the upper point as follows:</li> <li>Select the "Voltage" option in the "Simulation mode" parameter.</li> <li>In the "Sim. voltage" parameter, configure the "5 V" value.</li> <li>Enter the voltage value measured with the switching unit in the "Volt. trim 5 V" parameter.</li> </ul> |
| Input range      | Measured current ±250 mV                                                                                                    |
| Factory setting  | 5 V                                                                                                    |

| Write permission      | Maintenance/Expert                                                                                 |
|-----------------------|----------------------------------------------------------------------------------------------------|
| Description           | Display/enter the difference between 1 V and the value entered for the "Volt. trim 1 V" parameter. |
| Factory setting       | 0                                                                                                  |
| Offset trim 5 V (138) |                                                                                                    |
| Write permission      | Maintenance/Expert                                                                                 |
| Description           | Display/enter the difference between 5 V and the value entered for the "Volt. trim 5 V" parameter. |
| Factory setting       | 0                                                                                                  |

# 13.11 Expert $\rightarrow$ Diagnostics

| Diagnostic code (071) |                                                                              |
|-----------------------|------------------------------------------------------------------------------|
| Write permission      | No write permissions. Parameter is read only.                                |
| Description           | Displays the diagnostic message with the highest priority currently present. |
| Last diag. code (072) |                                                                              |
| Write permission      | No write permissions. Parameter is read only.                                |
| Description           | Displays the last diagnostic message that occurred and was rectified.        |

**Note** Use the "Reset logbook" parameter to clear the messages listed in the parameter "Last diag. code".

#### Reset logbook (159)

| Write permission | Service engineers/Expert                                                                                                    |
|------------------|----------------------------------------------------------------------------------------------------|
| Description      | Use this parameter to reset all messages of the parameter "Last diag. code" and the event logbook "Last diag. 1" to "Last diag. 10". |

# Options - Cancel - Confirm Factory setting Cancel

| Min. meas. press. (073) |                                                                                                    |
|-------------------------|----------------------------------------------------------------------------------------------------|
| Write permission        | No write permissions. Parameter is read only.                                                                                              |
| Description             | Displays the lowest pressure value measured (peakhold indicator). You can reset this indicator by means of the "Reset peakhold" parameter. |

| Max. meas. press. (074) |                                                                                                    |
|-------------------------|----------------------------------------------------------------------------------------------------|
| Write permission        | No write permissions. Parameter is read only.                                                                                               |
| Description             | Displays the highest pressure value measured (peakhold indicator). You can reset this indicator by means of the "Reset peakhold" parameter. |

| Reset peakhold (161) |                                                                                               |
|----------------------|-----------------------------------------------------------------------------------------------|
| Write permission     | Service engineers/Expert                                                                      |
| Description          | You can reset the "Min. meas. press." and "Max. meas. press." indicators with this parameter. |
| Options              | <ul><li>Cancel</li><li>Confirm</li></ul>                                                      |
| Factory setting      | Cancel                                                                                        |

| Operating hours (162) |                                                                  |
|-----------------------|------------------------------------------------------------------|
| Write permission      | No write permissions. Parameter is read only.                    |
| Description           | Displays the hours of operation. This parameter cannot be reset. |
|                       |                                                                  |
| Config. counter (100) |                                                                  |
| Write permission      | Operators/Service engineers/Expert                               |

#### Description

Displays the configuration counter.

This counter is increased by one every time a parameter or group is changed. The counter counts up to 65535 and then starts again at zero.

# 13.12 Expert $\rightarrow$ Diagnostics $\rightarrow$ Diagnostic list

| Diagnostic 1 (075)<br>Diagnostic 2 (076)<br>Diagnostic 3 (077)<br>Diagnostic 4 (078)<br>Diagnostic 5 (079)<br>Diagnostic 6 (080)<br>Diagnostic 7 (081)<br>Diagnostic 8 (082)<br>Diagnostic 9 (083)<br>Diagnostic 10 (084) |                                                                                                    |
|----------------------------------------------------------------------------------------------------|----------------------------------------------------------------------------------------------------|
| Navigation                                                                                                    |                                                                                                    |
| Write permission                                                                                                    | No write permissions. Parameter is read only.                                                                   |
| Description                                                                                                    | This parameter contains up to ten diagnosis messages that are currently pending, arranged in order of priority. |

# 13.13 Expert $\rightarrow$ Diagnostics $\rightarrow$ Event logbook

| Last diag. 1 (085)  |                                                                                                    |
|---------------------|----------------------------------------------------------------------------------------------------|
| Last diag. 2 (086)  |                                                                                                    |
| Last diag. 3 (087)  |                                                                                                    |
| Last diag. 4 (088)  |                                                                                                    |
| Last diag. 5 (089)  |                                                                                                    |
| Last diag. 6 (090)  |                                                                                                    |
| Last diag. 7 (091)  |                                                                                                    |
| Last diag. 8 (092)  |                                                                                                    |
| Last diag. 9 (093)  |                                                                                                    |
| Last diag. 10 (094) |                                                                                                    |
|                     |                                                                                                    |
| Navigation          | B □ Diagnostics → Event logbook                                                                                                    |
| Write permission    | No write permissions. Parameter is read only.                                                                                                    |
| Description         | This parameter contains the last 10 diagnosis messages to occur and be rectified. They can<br>be reset using the "Reset logbook" parameter.<br>Errors which have occurred multiple times are displayed once only. |

# 13.14 Expert $\rightarrow$ Diagnostics $\rightarrow$ Simulation

| Simulation mode (11                                                                                                    | .2)                                                    |  |  |
|----------------------------------------------------------------------------------------------------|--------------------------------------------------------|--|--|
| Write permission                                                                                                    | Operators/Service engineers/Expert                     |  |  |
| Description                                                                                                    | Switch on simulation and select the simulation mode.   |  |  |
| Pyptions• None<br>• Pressure → see this table, "Sim. press." parameter<br>• Voltage output, → see this table, "Sim. voltage" parameter<br>• Alarm/warning, → see this table, "Sim. error no." parameterYactory settingNone |                                                        |  |  |
| Transducer block                                                                                                    |                                                        |  |  |
| Sensor →                                                                                                    | $ \begin{array}{c ccccccccccccccccccccccccccccccccccc$ |  |  |

| Sim. voltage (117) |                                                         |
|--------------------|---------------------------------------------------------|
| Write permission   | Operators/Service engineers/Expert                      |
| Description        | Enter the simulation value. See also "Simulation mode". |
| Prerequisite       | "Simulation mode" = voltage value                       |
| Value at switch-on | Current voltage value                                   |
|                    |                                                         |

## Sim. pressure (113)

| Write permission   | Operators/Service engineers/Expert                      |
|--------------------|---------------------------------------------------------|
| Description        | Enter the simulation value. See also "Simulation mode". |
| Prerequisite       | "Simulation mode" = Pressure                            |
| Value at switch-on | Current pressure measured value                         |

# 14 Technical data

# 14.1 Pressure specifications

## **WARNING**

The maximum pressure for the measuring device depends on the lowest-rated element with regard to pressure.

- ► For pressure specifications, see the "Measuring range" section and the "Mechanical construction" section.
- ► The measuring device must be operated only within the specified limits!
- MWP (maximum working pressure): The MWP (maximum working pressure) is specified on the nameplate. This value refers to a reference temperature of +20 °C (+68 °F) and may be applied to the device for an unlimited time. Observe temperature dependency of the MWP.
- ► The pressure values permitted at higher temperatures can be found in the standards EN 1092-1: 2001 Tab. 18 (With regard to their stability-temperature property, the materials 1.4435 and 1.4404 are grouped together under 13EO in EN 1092-1 Tab. 18. The chemical composition of the two materials can be identical.), ASME B 16.5a 1998 Tab. 2-2.2 F316, ASME B 16.5a 1998 Tab. 2.3.8 N10276, JIS B 2220.
- ► The test pressure corresponds to the over pressure limit of the individual sensors (OPL = 1.5 x MWP (formula does not apply to the PMP71 with a 40 bar (600 psi) or 100 bar (1500 psi) measuring cell)) and may be applied only for a limited period of time to prevent any lasting damage.
- ► The Pressure Equipment Directive (2014/68/EU) uses the abbreviation "PS". The abbreviation "PS" corresponds to the MWP (maximum working pressure) of the measuring device.
- ► In the case of sensor range and process connection combinations where the over pressure limit (OPL) of the process connection is smaller than the nominal value of the sensor, the device is set at the factory, at the very maximum, to the OPL value of the process connection. If you want to use the entire sensor range, select a process connection with a higher OPL value (1.5 x PN; MWP = PN)

# 14.2 Additional technical data

See Technical Information TI00383P.

# Α

| Add. display value (002) | 54  |
|--------------------------|-----|
| Alarm behav. P (050)     | 60  |
| Alarm vol. switch (165)  | 60  |
| Application              | . 9 |

# С

| Calib. offset (008) (absolute pressure sensors) | 36 |
|-------------------------------------------------|----|
| CE mark (declaration of conformity)             | 10 |
| Cleaning                                        | 43 |
| Code definition (023)                           | 50 |
| Config. counter (100)                           | 65 |
| Configuration of a pressure measurement         | 37 |
| Configure language                              | 34 |
| Configure pressure engineering unit             | 35 |
| Configuring pressure measurement                | 37 |
| Corrected press. (172)                          | 58 |
| Cust. tag number (254)                          | 51 |
|                                                 |    |

# D

| Damping switch (164)      | 56 |
|---------------------------|----|
| Damping value (017) 36,   | 56 |
| Declaration of conformity | 10 |
| Designated use            | 9  |
| Device revision (108)     | 53 |
| Device tag (022)          | 51 |
| Device type code (104)    | 53 |
| Diagnostic 1 (075)        | 66 |
| Diagnostic 2 (076)        | 66 |
| Diagnostic 3 (077)        | 66 |
| Diagnostic 4 (078)        | 66 |
| Diagnostic 5 (079)        | 66 |
| Diagnostic 6 (080)        | 66 |
| Diagnostic 7 (081)        | 66 |
| Diagnostic 8 (082)        | 66 |
| Diagnostic 9 (083)        | 66 |
| Diagnostic 10 (084)       | 66 |
| Diagnostic code (071)     | 64 |
| Diagnostic event          | 39 |
| Diagnostic events         | 39 |
| Diagnostic message        | 39 |
| Diagnostics               |    |
| Symbols                   | 39 |
| Display mode (001)        | 54 |
| Display module contrast   | 28 |
| Disposal                  | 42 |

# Ε

| Electr.serial no (121)   | 2 |
|--------------------------|---|
| ENP version (099)        | 2 |
| Enter reset code (124) 5 | 5 |
| Error symbols            | 8 |
| Event text               | 9 |
| Ext. order code (097)    | 2 |
| Exterior cleaning        | 3 |

## F

| -                         |
|---------------------------|
| Field of application      |
| Residual risks            |
| Firmware version (095) 52 |
| Format 1st value (004) 54 |
|                           |

# G

| 3             |    |
|---------------|----|
| Get LRV (015) | 61 |
| Get URV (016) | 62 |

## Η

| Hi trim measured (130) | 59 |
|------------------------|----|
| Hi trim sensor (132)   | 60 |
| High alarm volt. (052) | 61 |

# L

| Last diag. 1 (085)     | 66 |
|------------------------|----|
| Last diag. 2 (086)     | 66 |
| Last diag. 3 (087)     | 66 |
| Last diag. 4 (088)     | 66 |
| Last diag. 5 (089)     | 66 |
| Last diag. 6 (090)     | 66 |
| Last diag. 7 (091)     | 66 |
| Last diag. 8 (092)     | 66 |
| Last diag. 9 (093)     | 66 |
| Last diag. 10 (094)    | 66 |
| Last diag. code (072)  | 64 |
| Lo trim measured (129) | 59 |
| Lo trim sensor (131)   | 59 |
| Lock switch (120)      | 50 |
| Locking status         | 29 |
| LRL sensor (101)       | 59 |
|                        |    |

## Μ

| 111                     |     |
|-------------------------|-----|
| Maintenance             | 43  |
| Manufacturer ID (103)   | 53  |
| Max. meas. press. (074) | 65  |
| Meas. pressure (020)    | 58  |
| Measuring mode (005)    | 55  |
| Media                   | . 9 |
| Menu                    |     |
| Overview                | 46  |
| Parameter description   | 50  |
| Min. meas. press. (073) | 65  |
| Min. min. voltage (053) | 61  |
| min. trim 1 V (135)     | 63  |
| min. trim 5 V (136)     | 63  |
| N                       |     |
| Nameplate               | 13  |
| r                       |     |
| 0                       |     |
|                         |     |

| •                      |
|------------------------|
| Occupational safety    |
| Offset trim 1 V (137)  |
| Offset trim 5 V (138)  |
| Onsite display         |
| see Diagnostic message |
|                        |

| see In alarm condition |   |
|------------------------|---|
| Operating hours (162)  | 5 |
| Operating menu         |   |
| Overview               | 6 |
| Parameter description  | 0 |
| Operational safety     | 0 |
| Operator code (021) 5  | 1 |
| Order identifier (098) | 2 |
| Output fail mode (190) | 1 |
| Output voltage (054)   | 0 |
|                        |   |

# P

| Pos. zero adjust (007)                         | 55 |
|------------------------------------------------|----|
| Pos. zero adjust (007) (gauge pressure sensor) | 35 |
| Press. after damping (111)                     | 58 |
| Press. eng. unit (125)                         | 56 |
| Product safety                                 | 10 |

# R

| Repair concept       | 44 |
|----------------------|----|
| Reset logbook (159)  | 64 |
| Reset peakhold (161) | 65 |

# S

| Safety instructions      |
|--------------------------|
| Basic                    |
| Safety Instructions (XA) |
| Sensor pressure (109)    |
| Sensor ser. no. (122) 53 |
| Sensor temp. (110)       |
| Serial number (096)      |
| Set LRV (013) 57, 62     |
| Set URV (014) 58, 62     |
| Sim. pressure (113) 67   |
| Sim. voltage (117) 67    |
| Simulation mode (112)    |
| Spare parts              |
| Nameplate                |
| Staff                    |
| Requirements             |
| Startup voltage (134) 62 |
| Status signals           |
|                          |
|                          |
| 1emp. eng. unit (126)    |
| Iroubleshooting          |
|                          |

# U

| 8                            |
|------------------------------|
| URL sensor (102) 59          |
| Use of the measuring devices |
| Borderline cases             |
| Incorrect use                |
| Using measuring device       |
| see Designated use           |
|                              |

# W

| W@M Device Viewer |
|-------------------|
|-------------------|

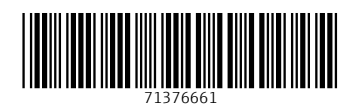

www.addresses.endress.com

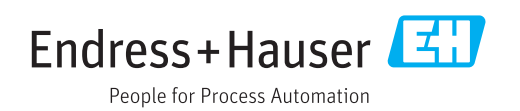